# ALPHA3

Model B

Monterings- og driftsinstruktion

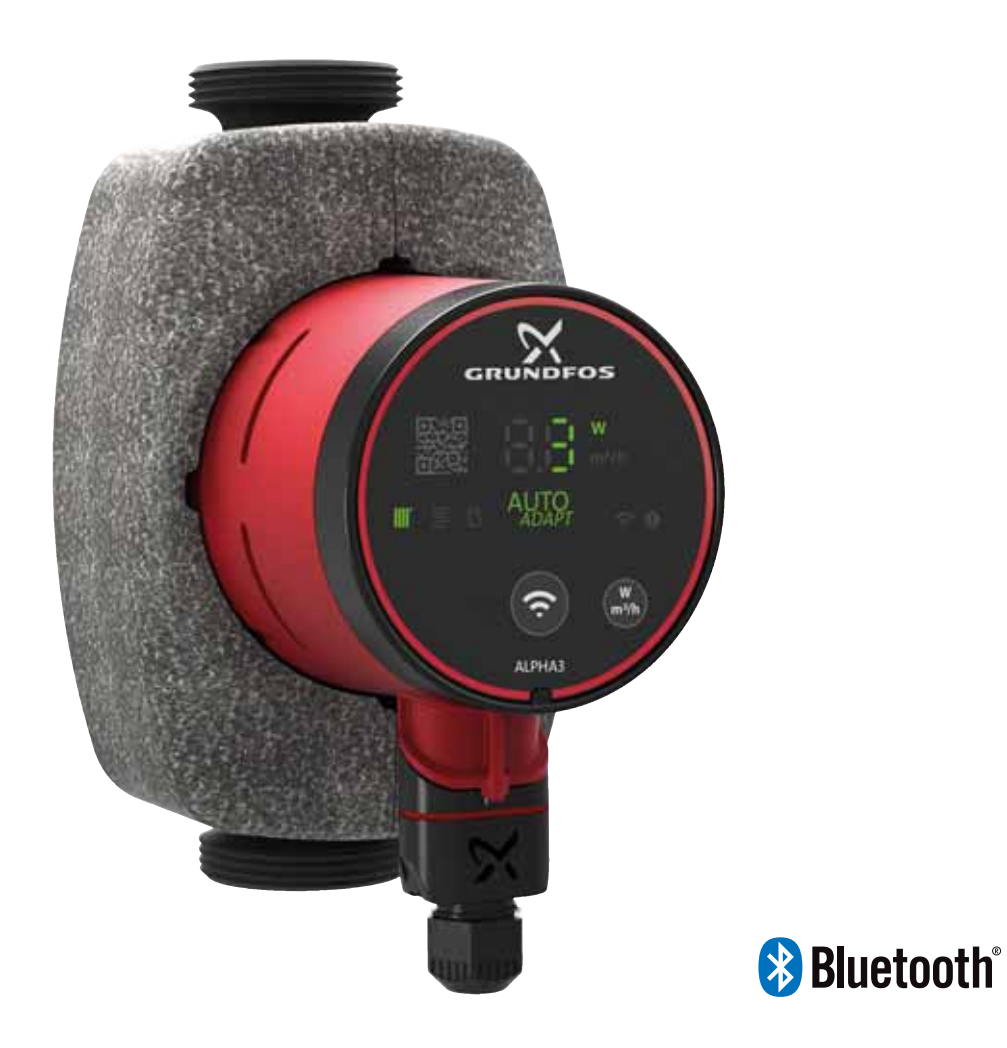

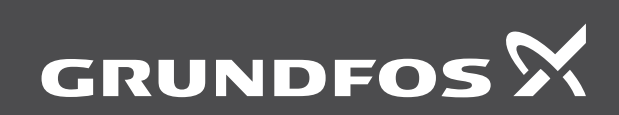

be think innovate

#### Oversættelse af den originale engelske udgave

Denne monterings- og driftsinstruktion beskriver Grundfos ALPHA3 model B.

Afsnit 1-5 giver de informationer som er nødvendige for at kunne pakke produktet ud, installere det og starte det på en sikker måde.

Afsnit 6-12 giver vigtige informationer om produktet, såvel som informationer om service, fejlfinding og bortskaffelse af produktet.

#### INDHOLDSFORTEGNELSE

|                  |                                                             | Side |
|------------------|-------------------------------------------------------------|------|
| 1.               | Generel information                                         | 2    |
| 1.1              | Målgruppe                                                   | 2    |
| 1.2              | Advarsler                                                   | 2    |
| 1.3              | Bemærkninger                                                | 3    |
| 2.               | Modtagelse af produktet                                     | 3    |
| 2.1              | Inspektion af produktet                                     | 3    |
| 2.2              | Leveringsomrang                                             | 3    |
| 3.               | Installation af produktet                                   | 3    |
| 3.1<br>2.2       | Rumpoplosoringer                                            | 4    |
| 3.3              | Kontrolboksnositioner                                       | 4    |
| 3.4              | Isolering af pumpehuset                                     | 5    |
| 3.5              | Elektrisk installation                                      | 6    |
| 4.               | Idriftsætning af produktet                                  | 7    |
| 4.1              | Før idriftsætning                                           | 7    |
| 4.2              | Første opstart                                              | 7    |
| 4.3              | Udluftning af pumpen                                        | 7    |
| 5.               | Produktintroduktion                                         | 8    |
| 5.1              | Produktbeskrivelse                                          | 8    |
| 5.2              | Tilsigtet brug                                              | 8    |
| 5.3              | Pumpemedier                                                 | 8    |
| 5.4              | Identifikation                                              | 8    |
| 5.5<br>•         |                                                             | 10   |
| <b>b.</b><br>6 1 | Driftsformer                                                | 12   |
| 6.2              | Reguleringsformer                                           | 12   |
| 6.3              | Guide til valg af reguleringsform                           | 14   |
| 7.               | Indstilling af produktet                                    | 15   |
| 7.1              | Lysfelter der viser pumpeindstillingen                      | 15   |
| 7.2              | Forbindelse af pumpen til Grundfos GO Remote                | 15   |
| 7.3              | Grundfos GO Remote-menuoversigt                             | 16   |
| 7.4              | Opsætningsguide                                             | 16   |
| 7.5              | Planlægning                                                 | 17   |
| 7.6              | Aktivering og deaktivering af "Automatisk natsænk-<br>ning" | 17   |
| 7.7              | Hydronisk indregulering                                     | 18   |
| 7.8              | Firmwareopdatering                                          | 18   |
| 7.9              | Nulstilling til fabriksindstillinger                        | 18   |
| 7.10             | Indstilling af driftsform ved brug af betjeningspanelet     | 19   |
| 8.               | Service på produktet                                        | 19   |
| 8.1              | Adskillelse af produktet                                    | 19   |
| 8.2              | Adskillese af stikket                                       | 19   |
| 9.               | Fejlfinding på produktet                                    | 20   |
| 9.1              | Fejlmelding på pumpens betjeningspanel                      | 20   |
| 9.2              |                                                             | 20   |
| 9.4              | Automatisk deblokering                                      | 20   |
| 9.5              | Feilfindingstabeller                                        | 21   |
| 10.              | Tekniske data                                               | 22   |
| 10.1             | Mål, ALPHA3, XX-40, XX-60, XX-80                            | 23   |
| 11.              | Ydelseskurver                                               | 24   |
| 11.1             | Vejledning til ydelseskurver                                | 24   |
| 11.2             | Kurvebetingelser                                            | 24   |
| 11.3             | ALPHA3, XX-40                                               | 25   |
| 11.4<br>11 F     | ALPHAJ, XX-60<br>ALDHAJ, XX 80                              | 26   |
| 11.5             | ALFINO, AA-OU                                               | 21   |
| 12.              | Bortskattelse at produktet                                  | - 27 |

#### 1. Generel information

#### 1.1 Målgruppe

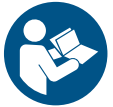

Læs dette dokument og quickguiden før installation. Følg lokale forskrifter og gængs praksis ved installation og drift.

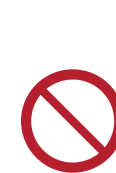

Dette apparat må anvendes af børn over 8 år og personer med begrænsede fysiske, sansemæssige eller mentale evner samt personer med manglende erfaring med og kendskab til produktet, forudsat at de er under opsyn eller har fået klare instrukser vedrørende sikker brug af apparatet og forstår den dermed forbundne risiko.

Børn må ikke lege med dette apparat. Rengøring og vedligeholdelse af apparatet må ikke foretages af børn uden opsyn.

#### 1.2 Advarsler

De symboler og advarsler som er vist herunder, kan forekomme i monterings- og driftsinstruktioner, sikkerhedsanvisninger og serviceinstruktioner fra Grundfos.

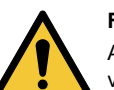

#### FARE

Angiver en farlig situation som, hvis den ikke undgås, vil resultere i død eller alvorlig personskade.

#### ADVARSEL Angiver en fa

Angiver en farlig situation som, hvis den ikke undgås, kan resultere i død eller alvorlig personskade.

#### FORSIGTIG

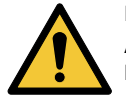

Angiver en farlig situation som, hvis den ikke undgås, kan resultere i lettere personskade.

Advarslerne er opbygget på følgende måde:

#### SIGNALORD

#### Beskrivelse af faren

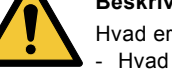

Hvad er konsekvensen hvis du ignorerer advarslen. - Hvad skal du gøre for at undgå faren.

#### 1.3 Bemærkninger

De symboler og bemærkninger som er vist herunder, kan forekomme i monterings- og driftsinstruktioner, sikkerhedsanvisninger og serviceinstruktioner fra Grundfos.

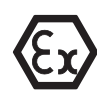

Overhold disse anvisninger ved eksplosionssikre produkter.

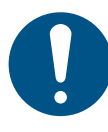

En blå eller grå cirkel med et hvidt grafisk symbol viser at en handling skal foretages.

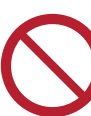

En rød eller grå cirkel med en skråstreg og eventuelt et sort grafisk symbol viser at en handling ikke må foretages eller skal stoppes.

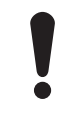

Hvis disse anvisninger ikke overholdes, kan det medføre funktionsfejl eller skade på udstyret.

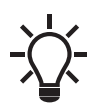

Tips og råd som gør arbejdet lettere.

#### 2. Modtagelse af produktet

#### 2.1 Inspektion af produktet

#### FORSIGTIG

#### Knusning af fødder

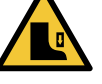

Lettere personskade

Brug sikkerhedssko når du åbner kassen og håndterer produktet.

Kontrollér at det modtagne produkt er i overensstemmelse med ordren.

Kontrollér at produktets spænding og frekvens svarer til spændingen og frekvensen på installationsstedet. Se afsnit *5.4.2 Typeskilt*.

#### 2.2 Leveringsomfang

Kassen indeholder følgende:

- ALPHA3-pumpe
- ALPHA-stik
- isoleringsskaller
- to pakninger
- quickguide.

#### 3. Installation af produktet

#### FARE

#### Elektrisk stød

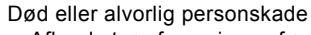

Afbryd strømforsyningen før du foretager arbejde på produktet. Sørg for at strømforsyningen ikke uforvarende kan genindkobles.

#### ADVARSEL

#### Elektrisk stød

- Død eller alvorlig personskade
- Et beskadiget produkt må kun repareres eller udskiftes af Grundfos eller et serviceværksted som er godkendt af Grundfos.

#### ADVARSEL

#### Damp

Død eller alvorlig personskade

Pumpemediet kan være brændende varmt og under højt tryk. Et beskadiget produkt må kun repareres eller udskiftes af Grundfos eller et serviceværksted som er godkendt af Grundfos.

#### FORSIGTIG

#### Knusning af fødder

terer produktet.

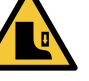

Lettere personskade - Brug sikkerhedssko når du åbner kassen og hånd-

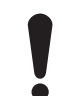

Pumpen skal altid installeres med vandret motoraksel inden for  $\pm$  5 °.

#### 3.1 Mekanisk installation

#### 3.1.1 Montering af produktet

Pilene på pumpehuset angiver strømningsretningen gennem pumpen. Se fig. 1 (A).

- 1. Montér de to pakninger der følger med pumpen, når du monterer pumpen i rørstrengen. Se fig. 1 (B).
- Montér pumpen med en vandret motoraksel inden for ± 5 °. Se fig. 1 (C). Se også afsnit 3.2 Pumpeplaceringer.
- 3. Tilspænd fittings.

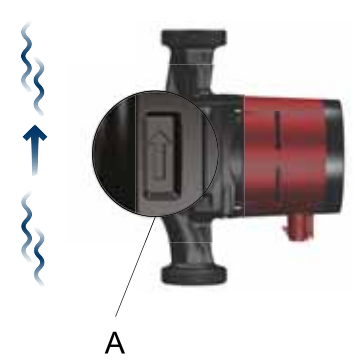

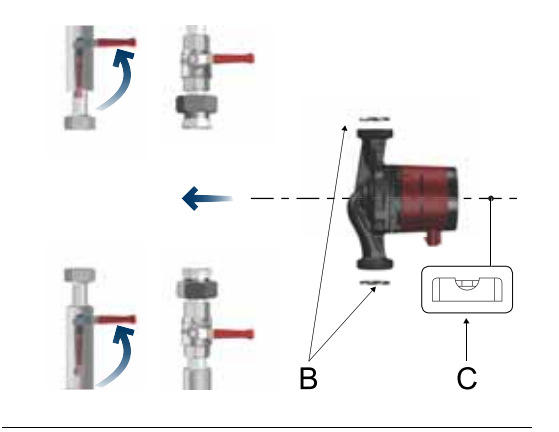

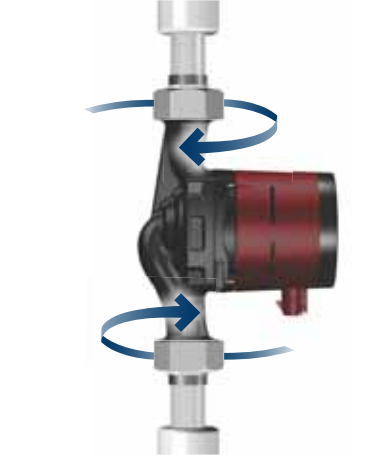

Fig. 1 Montering af ALPHA3

#### 3.2 Pumpeplaceringer

Montér altid pumpen med en vandret motoraksel inden for  $\pm$  5 °.

- Pumpe monteret korrekt i et lodret rør. Se fig. 2 (A).
- Pumpe monteret korrekt i et vandret rør. Se fig. 2 (B).

Montér ikke pumpen med en lodret motoraksel. Se fig. 2 (C og D).

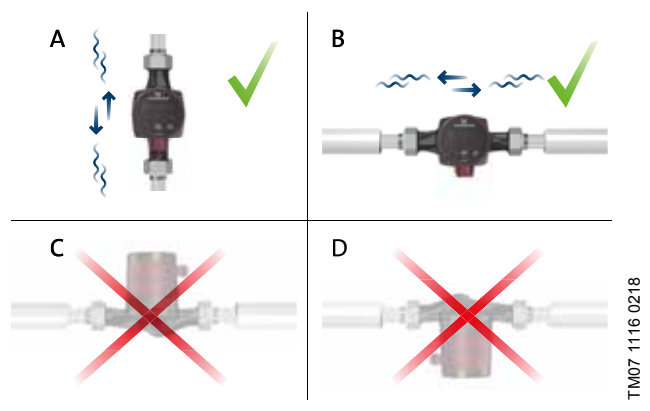

Fig. 2 Kontrolbokspositioner

#### 3.3 Kontrolbokspositioner

#### 3.3.1 Placering af kontrolboksen i varmeanlæg

Du kan placere kontrolboksen i position kl. 3, 6 og 9. Se fig. 3.

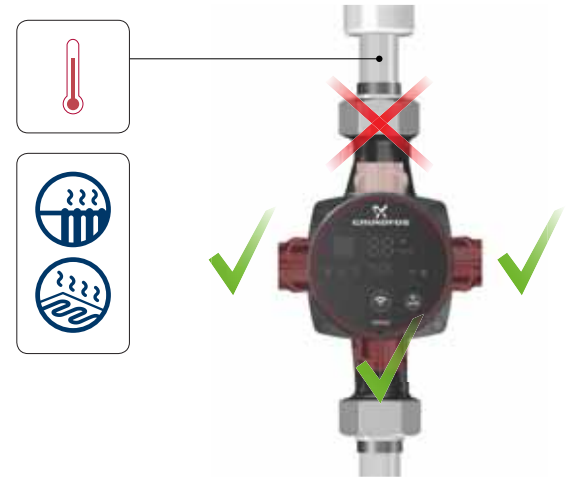

Fig. 3 Kontrolbokspositioner, varmeanlæg

TM07 1193 1118

TM07 1121 0218

# Dansk (DK)

## 3.3.2 Placering af kontrolboksen i aircondition- og koldtvandsanlæg

Placér kontrolboksen med stikket nedad. Se fig. 4.

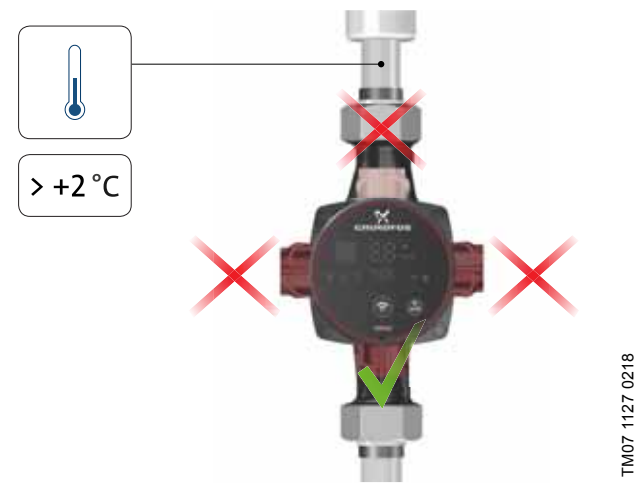

Fig. 4 Kontrolboksposition, aircondition- og koldtvandsanlæg

#### 3.3.3 Ændring af kontrolboksens position

Gør følgende for at ændre kontrolboksens placering:

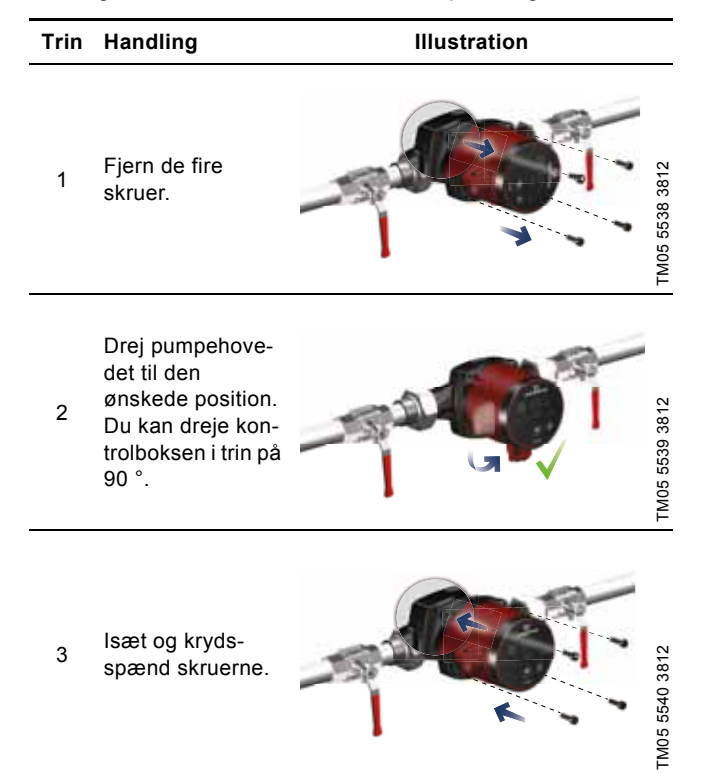

## FORSIGTIG

Varm overflade

Lettere personskade
Placér pumpen så personer ikke uforvarende kan komme i berøring med varme overflader.

Tøm anlægget, eller luk afspærringsventilerne på

begge sider af pumpen før du adskiller pumpen. Pumpemediet kan være brændende varmt og

#### FORSIGTIG

#### Anlæg under tryk Lettere personskade

under højt tryk.

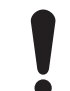

Hvis du ændrer kontrolboksens position, skal du fylde pumpemedie på anlægget, eller åbne afspærringsventilerne.

#### 3.4 Isolering af pumpehuset

Du kan reducere varmetabet fra produktet ved at isolere pumpehuset med isoleringsskallerne der leveres sammen med pumpen. Se fig. 5.

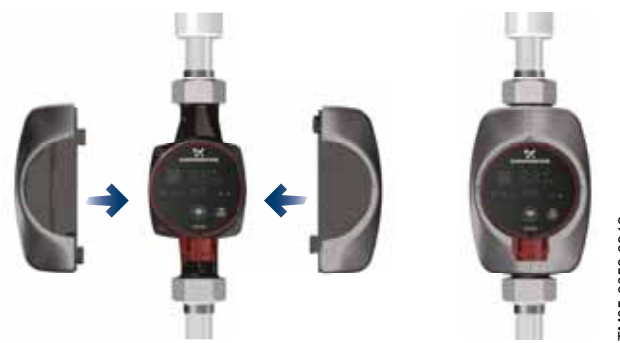

TM05 3058 0912

Fig. 5 Isolering af pumpehuset

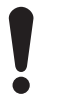

lsolér ikke kontrolboksen, og undlad at tildække betjeningspanelet.

#### 3.5 Elektrisk installation

#### ADVARSEL

#### Elektrisk stød

- Død eller alvorlig personskade
  - Afbryd strømforsyningen før du foretager arbejde på produktet. Sørg for at strømforsyningen ikke uforvarende kan genindkobles.

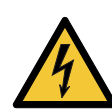

#### ADVARSEL Elektrisk stød

- Død eller alvorlig personskade
- Forbind pumpen til jord.

#### ADVARSEL

#### Elektrisk stød

#### Død eller alvorlig personskade

 Hvis der ifølge national lovgivning skal monteres et fejlstrømsrelæ (HPFI) eller tilsvarende i elinstallationen, eller hvis pumpen tilsluttes en elinstallation hvor der anvendes et fejlstrømsrelæ som ekstrabeskyttelse, skal dette være af type A eller bedre på grund af den pulserende DC-lækstrøm. Fejlstrømsrelæet skal været markeret med nedenstående symbol:

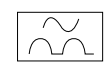

#### ADVARSEL

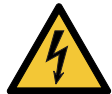

#### Elektrisk stød

Død eller alvorlig personskade

Alle eltilslutninger skal foretages af en autoriseret elektriker i henhold til lokale forskrifter.

- · Pumpen kræver ikke ekstern motorbeskyttelse.
- Kontrollér at forsyningsspændingen og frekvensen svarer til værdierne på typeskiltet. Se afsnit 5.4.2 Typeskilt.
- Slut pumpen til strømforsyningen med det medleverede stik. Se trin 1 til 7 nedenfor.

#### 3.5.1 Montering af stikket

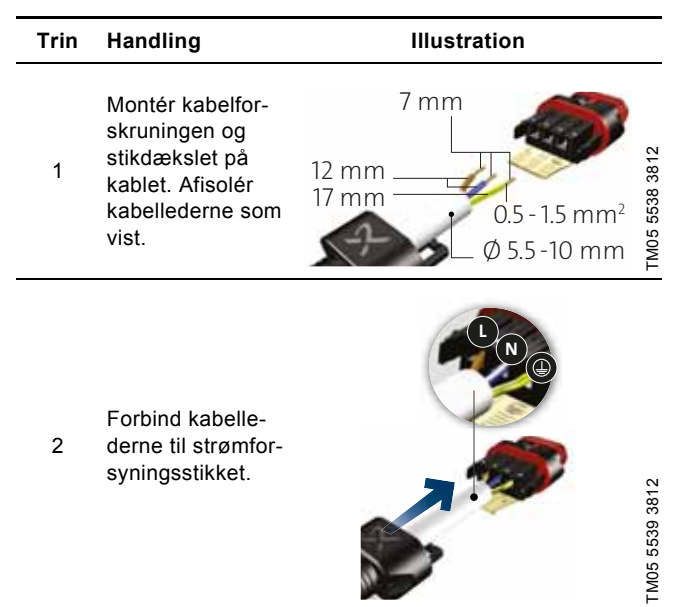

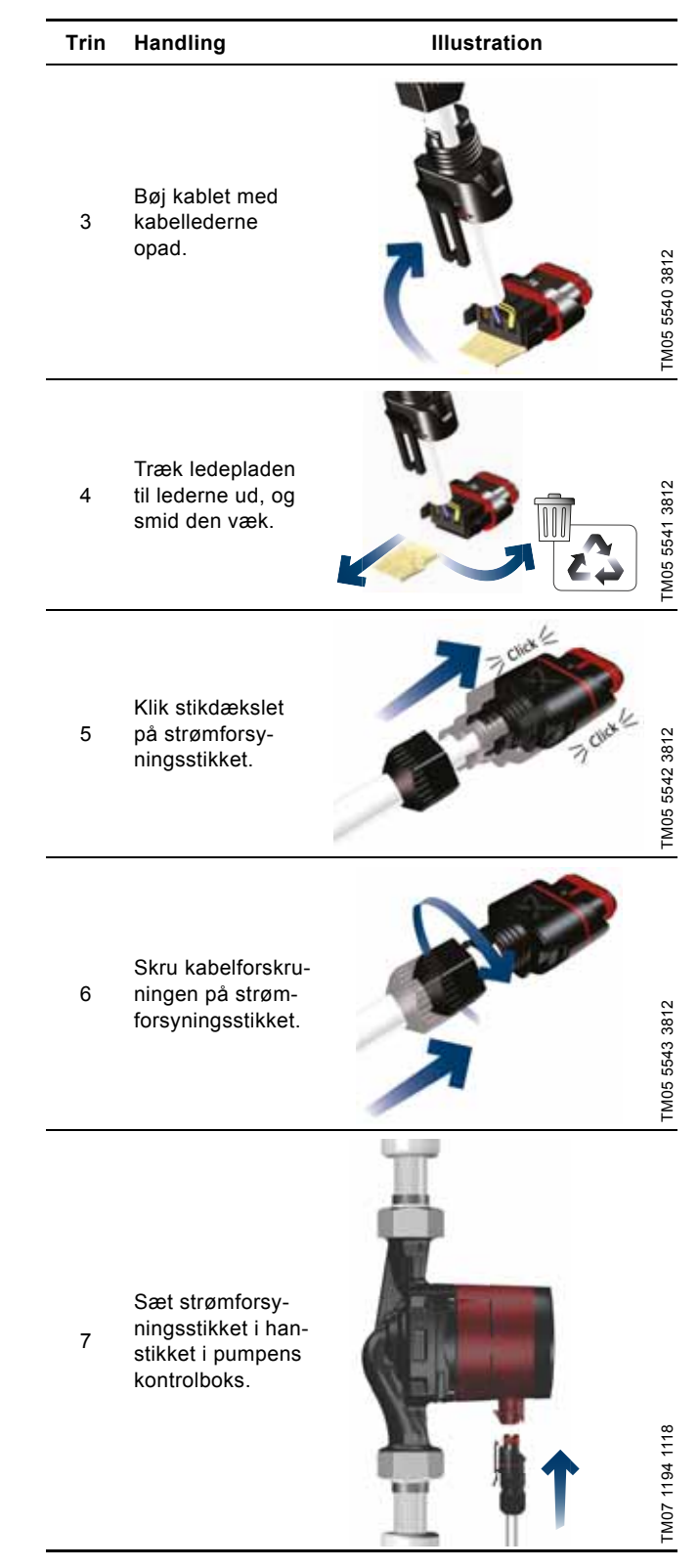

#### 4. Idriftsætning af produktet

#### 4.1 Før idriftsætning

Start ikke pumpen før anlægget er blevet fyldt med væske og udluftet. Sørg for at det nødvendige minimumstilgangstryk er tilgængeligt ved pumpetilgangen. Se afsnit *10. Tekniske data.* 

#### 4.2 Første opstart

Installér produktet, og tænd for strømforsyningen. Lyset i betjeningspanelet viser at strømforsyningen er tilsluttet. Se fig. 6.

#### Fabriksindstilling

Pumpen er fra fabrikken indstillet til radiatortilstand med  $AUTO_{A-DAPT}$ .

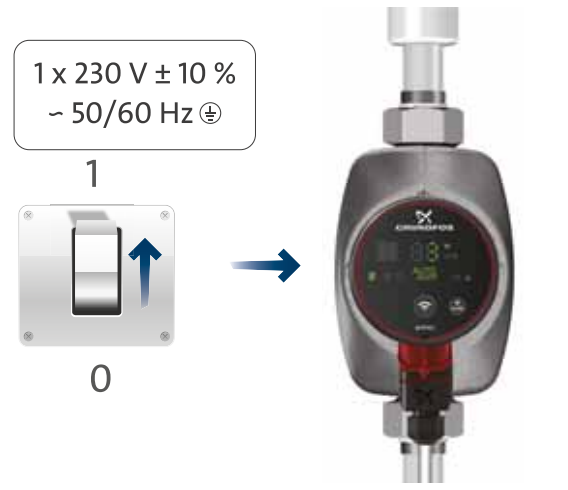

Fig. 6 Opstart af pumpen

#### 4.2.1 Tørløbssikring

Tørløbssikringen beskytter pumpen mod tørløb ved opstart og normal drift. Se afsnit 9. *Fejlfinding på produktet*.

Pumpen viser en advarsel under første opstart og i tilfælde af tørløb. Se afsnit 9.5 *Fejlfindingstabeller*.

#### 4.3 Udluftning af pumpen

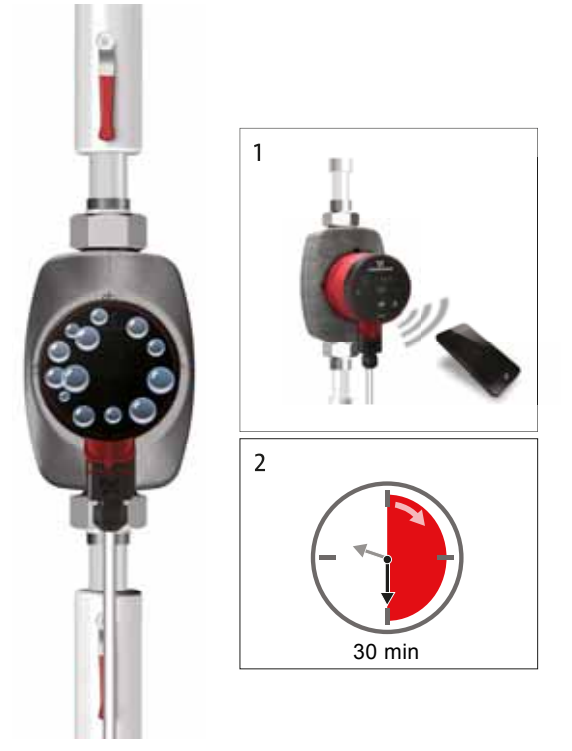

Fig. 7 Udluftning af pumpen

Små luftlommer inde i pumpen kan forårsage støj når pumpen startes. Men da pumpen er selvudluftende gennem anlægget, ophører støjen efter et stykke tid. Vi anbefaler dog at udlufte pumpen i nye installationer, eller når rørene er tømt og genopfyldes med vand.

#### Udluftning af pumpen ved første opstart

Når pumpen er forbundet til Grundfos GO Remote, fører appen dig gennem en opsætningsguide. Se afsnit 7.4 *Opsætningsguide*. Når opsætningen er færdig, vises dialogboksen "Pumpeudluftning" efter ca. to sekunder som guider dig gennem pumpens udluftningsproces.

Udluftningsprocessen tager 30 minutter.

#### Udluftning af pumpen via menuen "Assist"

Du åbner menuen "Pumpeudluftning" via menuen "Assist". Gør følgende:

- 1. Forbind pumpen med Grundfos GO Remote. Se afsnit 7.2 Forbindelse af pumpen til Grundfos GO Remote.
- Gå til menuen "Assist", og vælg "Pumpeudluftning". Følg vejledningen i Grundfos GO Remote. Udluftningsprocessen tager 30 minutter.

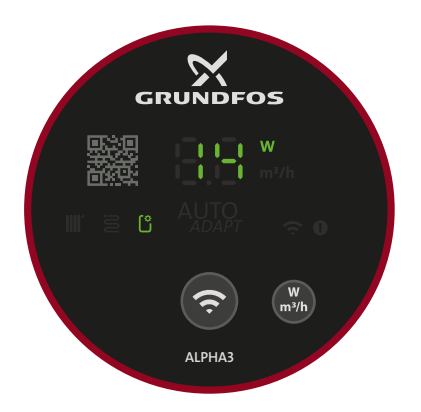

TM07 1210 1118

Fig. 8 Betjeningspanel under udluftning

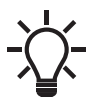

TM07 1126 0218

TM07 1192 1118

Efter udluftningen vender pumpen automatisk tilbage til sine oprindelige indstillinger.

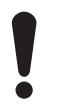

Pumpen må ikke køre tør. Du kan ikke udlufte anlægget gennem pumpen.

#### 5. Produktintroduktion

#### 5.1 Produktbeskrivelse

Grundfos ALPHA3-pumpen er konstrueret til cirkulation af medier i anlæg med variabelt flow hvor der ønskes optimal indstilling af pumpens driftspunkt for at reducere energiomkostningerne.

ALPHA3 styres helt med Grundfos GO Remote via Bluetooth hvilket giver dig trinvis assistance til konfiguration, vedligeholdelse og reparation af pumpen, herunder:

- drifts- og reguleringsformer
- planlægning af hvornår pumpen skal køre og ikke skal køre
- advarsels- og alarmstatus med op til 20 registreringer.

ALPHA3 er desuden i stand til at oprette forbindelse til Grundfos GO Balance-appen som giver mulighed for hurtig og sikker hydronisk indregulering af tostrengede radiator- og gulvvarmeanlæg.

#### 5.2 Tilsigtet brug

Pumpen er konstrueret til cirkulation af medier i varme- og klimaanlæg med temperaturer på 2 °C eller derover.

#### 5.3 Pumpemedier

I varmeanlæg skal vandet opfylde kravene i gængse normer for vandkvalitet i varmeanlæg, for eksempel den tyske VDI 2035-norm.

Pumpen er egnet til følgende medier:

- Rene, tyndtflydende, ikke-aggressive og ikke-eksplosive væsker uden indhold af faste bestanddele eller fibre.
- Kølevæsker uden indhold af mineralsk olie.
- · Blødgjort vand.

Vands kinematiske viskositet er 1 mm<sup>2</sup>/s (1 cSt) ved 20 °C. Hvis pumpen bruges til en væske med en højere viskositet, reduceres dens hydrauliske ydelse.

**Eksempel:** 50 % glykol ved 20 °C giver en viskositet på ca. 10 mm<sup>2</sup>/s (10 cSt) og en reduktion i pumpeydelsen på ca. 15 %. Brug ikke tilsætningsstoffer som kan forstyrre pumpens funktionalitet.

Tag pumpemediets viskositet i betragtning ved valg af pumpe. Se afsnit *10. Tekniske data* for yderligere oplysninger om pumpemedier, advarsler og driftsbetingelser.

Lettere personskade

Brandfarligt materiale

 Brug ikke pumpen til brandfarlige medier, såsom dieselolie og benzin.

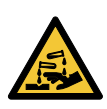

#### FORSIGTIG Ætsende stof

FORSIGTIG

#### Lettere personskade

Brug ikke pumpen til aggressive væsker, såsom syre og havvand.

#### 5.4 Identifikation

#### 5.4.1 Modeltype

Denne monterings- og driftsinstruktion beskriver Grundfos ALPHA3 model B. Modeltypen er angivet på emballagen og typeskiltet. Se fig. 9 og 10.

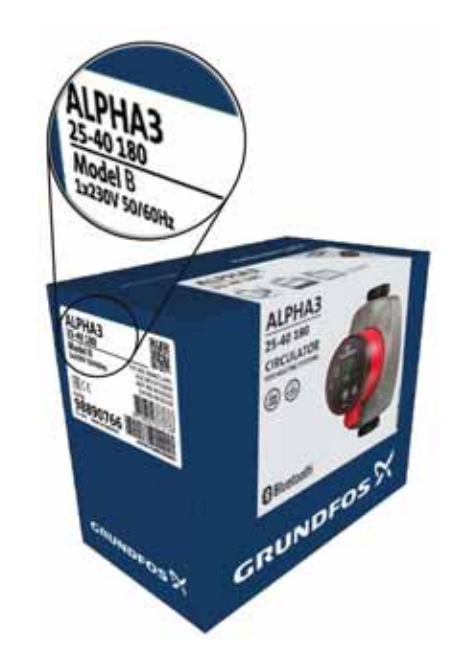

Fig. 9 Modeltype på emballagen

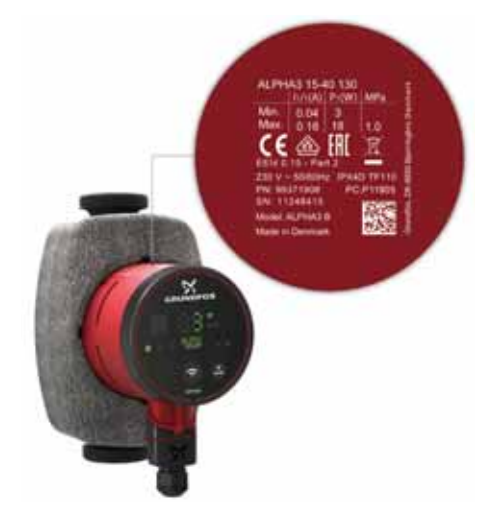

Fig. 10 Modeltype på typeskiltet

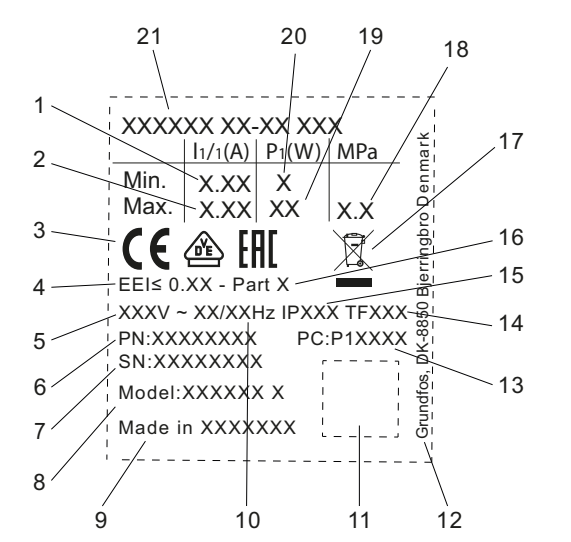

Fig. 11 Typeskilt

| Pos. | Beskrivelse                                                      |
|------|------------------------------------------------------------------|
| 1    | Minimumsmærkestrøm [A]                                           |
| 2    | Maksimumsmærkestrøm [A]                                          |
| 3    | CE-mærke og godkendelser                                         |
| 4    | EEI: Energieffektivitetsindeks                                   |
| 5    | Spænding [V]                                                     |
| 6    | Produktnummer                                                    |
| 7    | Serienummer                                                      |
| 8    | Pumpemodel                                                       |
| 9    | Oprindelsesland                                                  |
| 10   | Frekvens [Hz]                                                    |
| 11   | Datamatrixkode                                                   |
| 12   | Grundfos-adresse                                                 |
|      | Produktionskode:                                                 |
| 13   | <ul> <li>Første og andet ciffer: produktionsstedskode</li> </ul> |
| 10   | Tredje og fjerde ciffer: år                                      |
|      | Femte og sjette ciffer: uge                                      |
| 14   | Temperaturklasse                                                 |
| 15   | Kapslingsklasse                                                  |
| 16   | Del, i henhold til EEI                                           |
| 17   | Overkrydset skraldespand i henhold til EN 50419                  |
| 18   | Maksimalt anlægstryk [MPa]                                       |
| 19   | Maksimumsindgangseffekt P1 [W]                                   |
| 20   | Minimumsindgangseffekt P1 [W]                                    |
| 21   | Produkttype                                                      |

#### 5.4.3 Typenøgle

TM07 0628 1118

| Eksempel                                              | ALPHA3 | 25 | -40 | Ν | 180 |
|-------------------------------------------------------|--------|----|-----|---|-----|
| Pumpetype<br>[]: Standardudførelse                    | -      |    |     |   |     |
| Tilgangs- og afgangsåbningernes<br>diameter (DN) [mm] | _      |    |     |   |     |
| Maksimal løftehøjde [dm]                              |        |    | -   |   |     |
| []: Pumpehus i støbejern                              |        |    |     |   |     |
| Indbygningslængde [mm]                                |        |    |     |   | -   |

| Produktnumre, forskruninger |                                    |        |                   |                     |              |                       |               |                           |                            |        |             |            |             |             |        |
|-----------------------------|------------------------------------|--------|-------------------|---------------------|--------------|-----------------------|---------------|---------------------------|----------------------------|--------|-------------|------------|-------------|-------------|--------|
|                             | Omløber med indven-<br>digt gevind |        | Omløb<br>udvendig | er med<br>gt gevind | Kugleve<br>d | ntil med<br>igt gevin | indven-<br>Id | Kugleve<br>kompre<br>fitt | ntil med<br>ssions-<br>ing | Omlø   | øber med    | l loddet f | fitting     |             |        |
| PHA3<br>Iutning             |                                    |        | Rp                |                     |              | R                     |               | Rp                        |                            |        |             | mm -       |             |             |        |
| ALI                         | Tils                               | 3/4    | 1                 | 1 1/4               | 1            | 1 1/4                 | 3/4           | 1                         | 1 1/4                      | Ø22    | Ø <b>28</b> | Ø18        | Ø <b>22</b> | Ø <b>28</b> | Ø42    |
| 15-xx*                      | G 1                                |        |                   |                     |              |                       |               |                           |                            |        |             |            |             |             |        |
| 25-xx                       | G 1 1/2                            | 529921 | 529922            | 529821              | 529925       | 529924                | 519805        | 519806                    | 519807                     | 519808 | 519809      | 529977     | 529978      | 529979      |        |
| 32-xx                       | G 2                                |        | 509921            | 509922              |              |                       |               |                           |                            |        |             |            |             |             | 529995 |

Bemærk: Produktnumrene er altid for et helt sæt, inkl. pakninger.

 $^{\star}$   $\,$  Ved bestilling til britiske 15-xx-versioner anvendes produktnumre for 25-xx (G 1 1/2).  $\,$ 

G-gevind har en cylindrisk form i henhold til standarden EN-ISO

228-1 og forsegler ikke gevindet. Dette kræver en flad pakning.

Du kan kun skrue G-hangevind (cylindriske) i G-hungevind.

G-gevindene er standardgevind på pumpehuset.

R-gevind er udvendige koniske gevind i overensstemmelse med standarden EN 10226-1.

Rc- eller Rp-gevind er indvendige gevind med enten koniske eller cylindriske (parallelle) gevind. Du kan skrue R-hangevind (koniske) i Rc- eller Rp-hungevind. Se fig. 12.

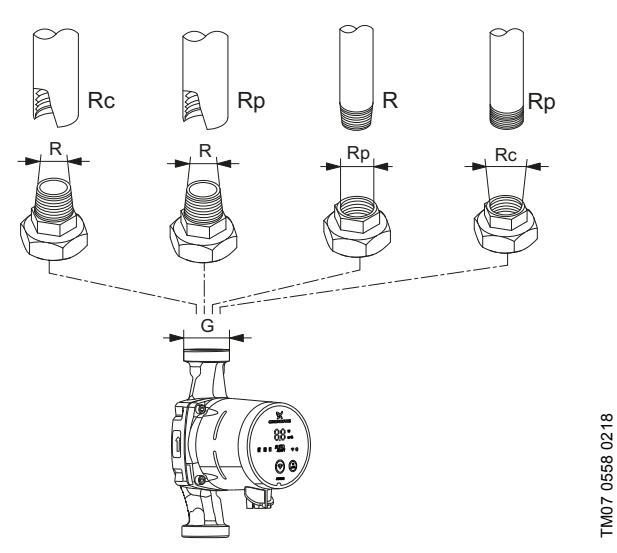

Fig. 12 G-gevind og R-gevind

#### 5.5.2 Isoleringsskaller, ALPHA3

Pumpen leveres med to isoleringsskaller.

Isoleringsskallerne, der er specialfremstillet til den enkelte pumpetype, omslutter hele pumpehuset. Isoleringsskallerne monteres nemt omkring pumpen. Se fig. 13.

| Pumpetype        | Produktnummer |
|------------------|---------------|
| ALPHA3 XX-XX 130 | 98091786      |
| ALPHA3 XX-XX 180 | 98091787      |

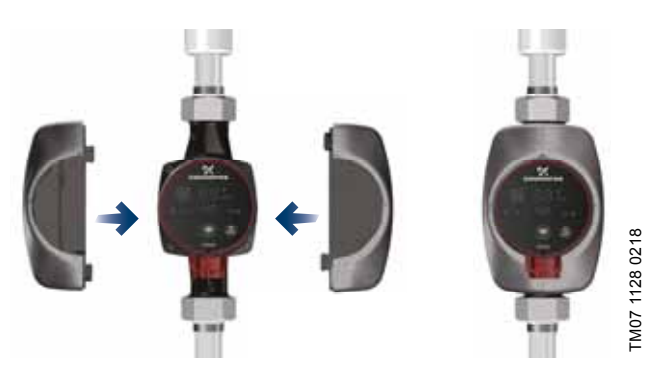

Fig. 13 Isoleringsskaller

#### 5.5.3 ALPHA-stik

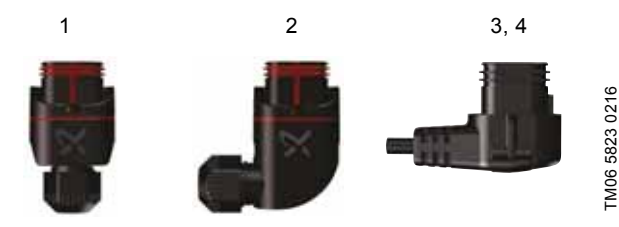

Fig. 14 ALPHA-stik

| Pos. | Beskrivelse                                                                                             | Produkt-<br>nummer |
|------|----------------------------------------------------------------------------------------------------|--------------------|
| 1    | Lige ALPHA-stik, standardmultistik, kom-<br>plet                                                        | 98284561           |
| 2    | ALPHA-vinkelstik, standardvinkelstiktil-<br>slutning, komplet                                           | 98610291           |
| 3    | ALPHA-stik, 90 °-bøjning mod venstre,<br>inklusive 4 m kabel                                            | 96884669           |
| 4    | ALPHA-stik, 90 °-bøjning mod venstre,<br>inklusive 1 m kabel og integreret<br>NTC-beskyttelsesmodstand* | 97844632           |

\* Dette specialkabel med aktiv, indbygget NTC-modstand reducerer mulige indkoblingsstrømspidser. Bruges for eksempel hvis relækomponenterne er af ringe kvalitet og følsomme over for indkoblingsstrømspidser.

#### 5.5.4 ALPHA Reader

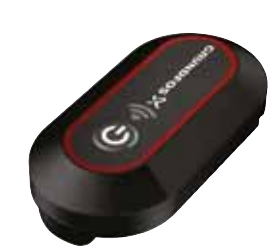

#### Fig. 15 ALPHA Reader

Ved hydraulisk indregulering af et varmeanlæg kan Bluetooth-signalet mellem pumpen og smartenheden være for svagt på grund af den maksimale Bluetooth-rækkevidde på ca. 10 m. I sådanne tilfælde kan ALPHA Reader bruges som forlænger.

ALPHA Reader modtager og afsender pumpens ydelsesdata i realtid.

Enheden bruger et CR2032-lithiumbatteri.

Enheden bruges sammen med Grundfos GO Balance-appen til indregulering af varmeanlæg i primært en- og tofamiliehuse. Appen fås til både Android- og iOS-enheder, og du kan downloade den gratis fra Google Play og App Store.

Se separat monterings- og driftsinstruktion.

| Beskrivelse        | Produktnummer |
|--------------------|---------------|
| ALPHA Reader MI401 | 98916967      |

TM06 8574 1517

#### 6. Reguleringsfunktioner

#### 6.1 Driftsformer

#### Normal

Pumpen kører i henhold til den valgte reguleringsform.

#### Stop

Pumpen stopper.

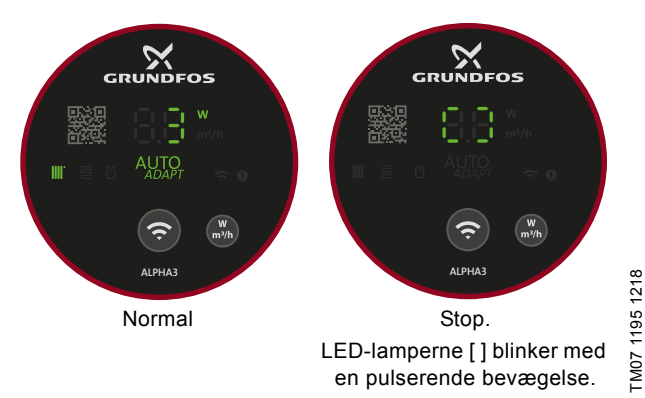

Fig. 16 Betjeningspanel i driftsformerne Normal og Stop

#### Min.

Du kan bruge minimumskurveindstillingen i perioder med et minimalt flowbehov. Denne driftsform er for eksempel velegnet til manuel natsænkning hvis automatisk natsænkning ikke ønskes benyttet.

#### Maks.

Du kan bruge maksimumskurveindstillingen i perioder med et maksimalt flowbehov.

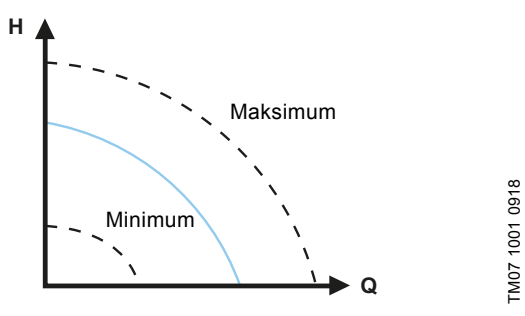

Fig. 17 Maksimums- og minimumskurver

#### 6.2 Reguleringsformer

#### 6.2.1 Radiatortilstand

Hvis pumpen er placeret i et tostrenget radiatorvarmeanlæg, anbefaler vi at pumpen kører i "Radiatortilstand".

Radiatortilstanden bruger AUTO<sub>*ADAPT*</sub> funktionen til automatisk at tilpasse pumpeydelsen til det faktiske varmebehov i anlægget. Pumpeydelsen følger en proportionaltrykkurve inden for AUTO<sub>*A*-DAPT</sub>-området som er et sted mellem maksimums- og minimumsproportionalkurven.

Se afsnit 6.2.4 AUTO<sub>ADAPT</sub> for yderligere oplysninger.

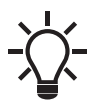

Pumpen er fra fabrikken indstillet til radiatortilstand.

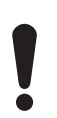

Ved drift i et enstrenget anlæg skal pumpen indstilles til en konstant tryk. Se afsnit 6.2.6 *Konstant tryk*.

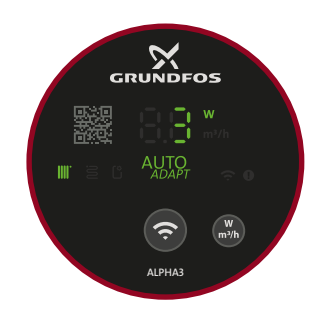

TM07 1634 1218

Fig. 18 Betjeningspanel i radiatortilstand

#### 6.2.2 Gulvvarmetilstand

Hvis pumpen er placeret i et gulvvarmeanlæg, anbefaler vi at pumpen kører i "Gulvvarmetilstand".

Gulvvarmetilstanden bruger AUTO<sub>ADAPT</sub>-funktionen til automatisk at tilpasse pumpeydelsen til det faktiske varmebehov i anlægget. Pumpeydelsen følger en konstanttrykkurve inden for AUTO<sub>A-</sub> <sub>DAPT</sub>-området som er et sted mellem maksimums- og minimumskonstantkurven.

Se afsnit 6.2.4 AUTO<sub>ADAPT</sub> for yderligere oplysninger.

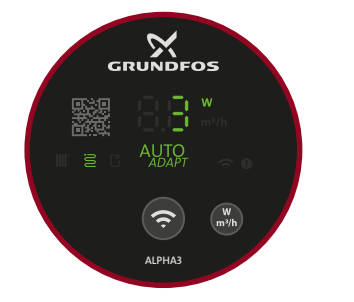

TM07 1635 1218

Fig. 19 Betjeningspanel i gulvvarmetilstand

#### 6.2.3 Radiator- og gulvvarmetilstand

Hvis pumpen placeres i et anlæg der består af både radiator og gulvvarme, er det muligt at vælge en kombination af de to kaldet "Radiator og gulvvarme".

Tilstanden bruger AUTO<sub>*ADAPT*</sub>-funktionen til automatisk at tilpasse pumpeydelsen til det faktiske varmebehov i anlægget. Pumpeydelsen følger en proportionaltrykkurve inden for AUTO<sub>*A*-DAPT</sub>-området som er et sted mellem maksimums- og minimumsproportionalkurven.

Se afsnit 6.2.4 AUTO<sub>ADAPT</sub> for yderligere oplysninger.

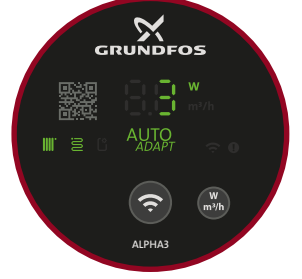

TM07 1636 1218

Fig. 20 Betjeningspanel i radiator- og gulvvarmetilstand

12

# Dansk (DK)

#### 6.2.4 AUTO<sub>ADAPT</sub>

 $AUTO_{ADAPT}$  er en integreret funktion i radiatortilstand, gulvvarmetilstand og radiator- og gulvvarmetilstand.

 $AUTO_{ADAPT}$  vælger den bedste reguleringskurve under de givne driftsbetingelser hvilket betyder at pumpeydelsen automatisk bliver tilpasset til det faktiske varmebehov som er anlægsstørrelsen og det skiftende varmebehov over tid, ved kontinuerligt at vælge enten proportionaltrykkurven eller konstanttrykkurven inden for  $AUTO_{ADAPT}$ -ydelsesområdet. Se fig. 21.

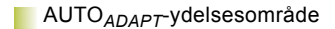

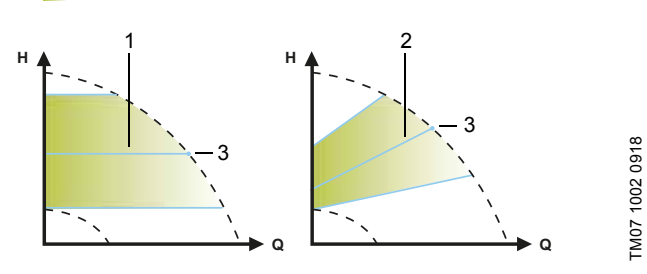

Fig. 21 AUTO<sub>ADAPT</sub>

|      | B 1 1 1                                                                 |
|------|-------------------------------------------------------------------------|
| Pos. | Beskrivelse                                                             |
| 1    | Konstanttrykkurve (gulvvarmetilstand)                                   |
| 2    | Proportionaltrykkurve (radiatortilstand/radiator- og gulvvarmetilstand) |
| 3    | Sætpunkt                                                                |

Det kan ikke forventes at pumpen er optimalt indstillet fra første dag. Hvis strømforsyningen svigter eller bliver afbrudt, gemmer pumpen AUTO<sub>ADAPT</sub>-indstillingen i en intern hukommelse og genoptager den automatiske tilpasning af ydelsen når strømforsyningen er blevet genoprettet.

#### 6.2.5 Proportionaltryk

Ved proportionaltrykregulering tilpasses pumpens ydelse til det faktiske varmebehov i anlægget, men pumpeydelsen følger den valgte proportionaltrykkurve. Valget af proportionaltrykindstillingen afhænger af det pågældende varmeanlæg og det faktiske varmebehov.

Kurvens sætpunkt er brugerdefineret i Grundfos GO Remote-appen. Der kan vælges et hvilket som helst sætpunkt mellem minimums- og maksimumsproportionalkurven i intervaller på 0,1 m. Løftehøjden mod en lukket ventil er halvdelen af sætpunktet H<sub>sæt</sub>, men aldrig under 1 m.

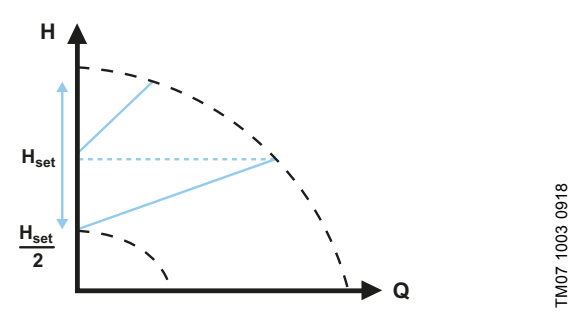

Fig. 22 Proportionaltrykindstillinger

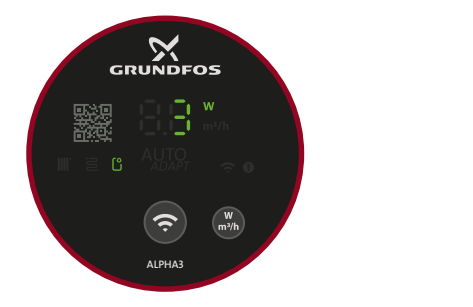

TM07 1195 1218

Fig. 23 Betjeningspanel i proportionaltryktilstand

#### 6.2.6 Konstant tryk

Ved konstanttrykregulering tilpasses pumpens ydelse til det faktiske varmebehov i anlægget, men pumpeydelsen følger den valgte konstanttrykkurve. Valget af konstanttrykindstillingen afhænger af det pågældende varmeanlægs egenskaber og det faktiske varmebehov.

Kurvens sætpunkt er brugerdefineret i Grundfos GO Remote-appen. Der kan vælges et hvilket som helst sætpunkt mellem minimums- og maksimumskonstanttrykkurven i intervaller på 0,1 m.

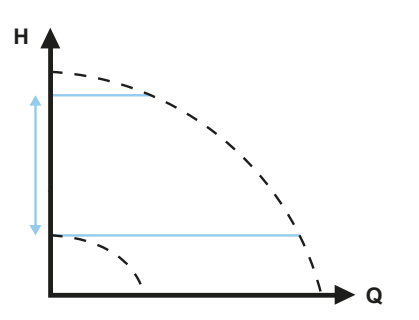

TM07 1004 0918

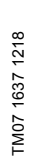

Fig. 25 Betjeningspanel i konstanttryktilstand

Fig. 24 Konstanttrykindstillinger

#### 6.2.7 Konstantkurve

Ved drift på konstant kurve kører pumpen med en konstant hastighed, uafhængigt af det faktiske flowbehov i anlægget. Pumpeydelsen følger den valgte konstantkurve. Valget af konstantkurveindstillingen afhænger af det pågældende varmeanlægs egenskaber og det faktiske varmebehov.

Kurvens sætpunkt er brugerdefineret i Grundfos GO Remote-appen. Der kan vælges en hvilken som helst hastighed i % mellem minimums- og maksimumskonstantkurven i intervaller på 1 %.

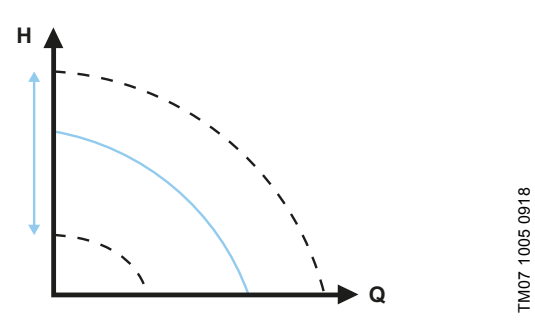

Fig. 26 Konstantkurveindstillinger

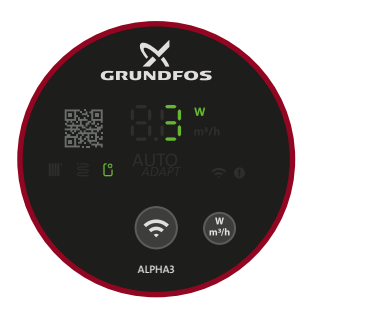

Fig. 27 Betjeningspanel i konstantkurvetilstand

#### 6.2.8 Automatisk natsænkning

Pumpen skifter automatisk mellem normal drift og kurven for automatisk natsænkning når du har aktiveret automatisk natsænkning.

Pumpen skifter automatisk til automatisk natsænkning når der registreres et fald i fremløbstemperaturen på mere end 10-15 °C inden for ca. to timer. Temperaturfaldet skal være mindst 0,1 °C/min.

Skift til normal drift sker uden tidsforsinkelse når fremløbstemperaturen er steget med ca. 10 °C. Du behøver ikke at aktivere automatisk natsænkning igen hvis strømforsyningen har været afbrudt.

Hvis strømforsyningen afbrydes når pumpen kører på kurven for automatisk natsænkning, starter pumpen i normal drift. Pumpen skifter tilbage til kurven for automatisk natsænkning når betingelsen for skift til automatisk natsænkning igen er opfyldt.

Kontrollér om automatisk natsænkning er aktiveret hvis varmeydelsen er for lav i varmeanlægget. Hvis ja, deaktivér funktionen. For at sikre at natsænkningsfunktionen fungerer optimalt, skal disse forudsætninger være opfyldt:

- Pumpen skal være installeret i fremløbsledningen.
- · Kedlen skal have automatisk styring af medietemperaturen.

Følg vejledningen i afsnit 7.6 Aktivering og deaktivering af "Automatisk natsænkning" for at aktivere "Automatisk natsænkning".

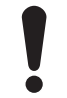

Brug ikke automatisk natsænkning når pumpen er installeret i varmeanlæggets returløbsledning.

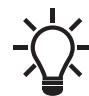

TM07 1195 1218

Automatisk natsænkning er tilgængelig i alle reguleringsformer. Pumpen skal indstilles til "Normal" driftsform.

#### 6.3 Guide til valg af reguleringsform

| Anlmaatuna                                            | Pumpeindstilling                    |                  |  |  |  |
|-------------------------------------------------------|-------------------------------------|------------------|--|--|--|
| Amægstype                                             | Anbefalet                           | Alternativ       |  |  |  |
| Enstrenget anlæg                                      | Konstant tryk                       | Konstant kurve   |  |  |  |
| Tostrenget anlæg                                      | Radiatortilstand                    | Proportionaltryk |  |  |  |
| Gulvvarme                                             | Gulvvarmetilstand                   | Konstant tryk    |  |  |  |
| Kombineret tostrenget<br>anlæg og gulvvarmean-<br>læg | Radiator- og gulv-<br>varmetilstand | Proportionaltryk |  |  |  |

#### Skift fra anbefalet til alternativ pumpeindstilling

Varmeanlæg er relativt træge anlæg der ikke kan indstilles optimalt i løbet af minutter eller timer.

Hvis den anbefalede pumpeindstilling ikke giver den ønskede fordeling af varme i husets rum, skift da pumpeindstillingen til det viste alternativ.

#### 7. Indstilling af produktet

Alle pumpeindstillinger foretages via Grundfos GO Remote-appen som fås gratis til iOS- og Android-enheder. Grundfos GO Remote opretter forbindelse til pumpen via Bluetooth.

Derudover kan du vælge fire forskellige driftsformer via pumpens betjeningspanel. Se afsnit 7.10 Indstilling af driftsform ved brug af betjeningspanelet.

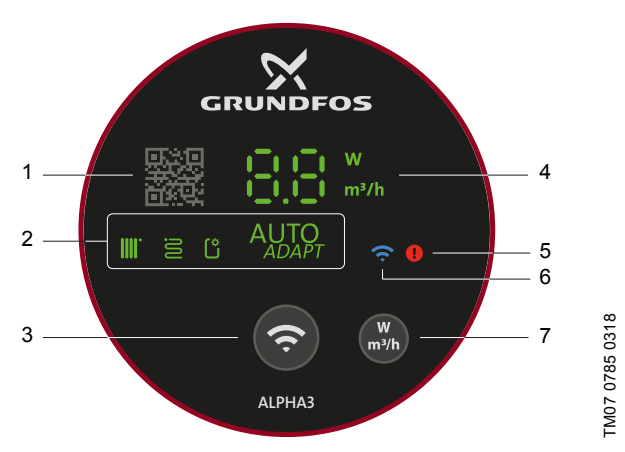

Fig. 28 Betjeningspanel

#### Pos. Beskrivelse

| 1 | QR-kode: Når du scanner med Grundfos GO Remote,<br>får du adgang til detaljerede produktoplysninger, doku-<br>mentation og serviceoplysninger. QR-scanneren findes<br>i appens sidemenu. |
|---|----------------------------------------------------------------------------------------------------|
| 2 | Fire lysfelter der viser pumpeindstillingen.                                                                                                    |
| 3 | Konnektivitetsknap: Trykknap til at forbinde pumpen<br>med Grundfos GO Remote og Grundfos GO Balance.<br>Knappen kan også bruges til indstilling af pumpens<br>driftsform.               |
| 4 | Lysfelt som viser enten pumpens faktiske effektforbrug i watt eller det faktiske flow i m <sup>3</sup> /t i trin på 0,1 m <sup>3</sup> /t under drift.                                   |
| 5 | Alarm- og advarselsmelding. Se afsnit 9. Fejlfinding på produktet.                                                                                                    |
| 6 | Konnektivitetssymbol. Når det er tændt, er pumpen for-<br>bundet med Grundfos GO Remote.                                                                                                 |
| 7 | Trykknap til valg af parameter i displayet, dvs. faktisk effektforbrug i watt eller faktisk flow i m <sup>3</sup> /t.                                                                    |

#### 7.1 Lysfelter der viser pumpeindstillingen

Pumpens indstilling vises med fire lysfelter i displayet. Se fig. 28 (3). Indstillingerne konfigureres via Grundfos GO Remote-appen.

#### Fabriksindstilling

Pumpen er fra fabrikken indstillet til radiatortilstand.

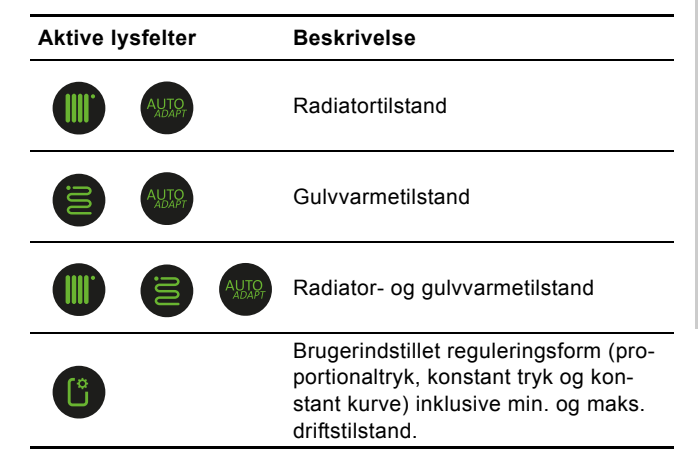

Se afsnit 6. *Reguleringsfunktioner* for at få yderligere oplysninger om reguleringsindstillingerne.

#### 7.2 Forbindelse af pumpen til Grundfos GO Remote

ALPHA3 er udviklet til at kommunikere med Grundfos GO Remote-appen. Inden du opretter forbindelse, skal du downloade appen.

Gør følgende for at oprette forbindelse:

- 1. Slå Bluetooth til på din smartenhed.
- 2. Åbn Grundfos GO Remote.
- Vælg at forbinde via Bluetooth. Hvis du forbinder via "Liste"-knappen, skal du vælge "ALPHA3" fra listen. Følg vejledningen i Grundfos GO Remote.
- 4. Når pumpen registrerer at Grundfos GO Remote forsøger at skabe forbindelse, begynder konnektivitetssymbolet på pumpens betjeningspanel at blinke blåt. Se fig. 29 (A). Når Grundfos GO Remote er forbundet til pumpen, lyser symbolet på betjeningspanelet konstant. Se fig. 29 (B).

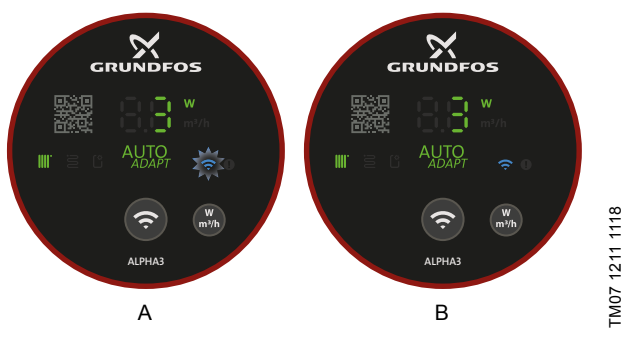

Fig. 29 Betjeningspanel ved forbindelse af pumpen til Grundfos GO Remote

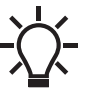

Når pumpen forbindes til Grundfos GO Remote,

åbnes der automatisk en opsætningsguide efter cirka to sekunder.

## 7.2.1 Identifikation af og forbindelse til en pumpe i et flerpumpesystem

Gør følgende for at kommunikere med en pumpe i områder med flere pumper:

- 1. Slå Bluetooth til på din smartenhed.
- 2. Åbn Grundfos GO Remote.
- 3. Vælg at forbinde via Bluetooth og tryk på "Liste"-knappen.
- Grundfos GO Remote viser en liste over alle pumperne inden for Bluetooth-kommunikationsrækkevidden. Konnektivitetssymbolet på betjeningspanelerne på alle ALPHA3-pumper inden for Bluetooth-kommunikationsområdet begynder at blinke blåt. Se fig. 29 (A).
- 5. Identifkation af en pumpe
  - Vælg et produkt fra listen. Dernæst:
  - Tryk på det grå ikon til venstre. Se fig. 30 (1).
  - Grundfos Eye begynder at blinke. Se fig. 30 (2).
  - Konnektivitetssymbolet på den tilsvarende pumpe begynder at blinke blåt.

#### 6. Tilslutning af pumpen

Når du har identificeret din pumpe, tryk et hvilket som helst sted på boksen for at forbinde til Grundfos GO Remote. Se fig. 30 (3). Når der er etableret forbindelse, lyser pumpens konnektivitetssymbol konstant. Se fig. 29 (B). Konnektivitetssymbolet på de øvrige pumper slukkes.

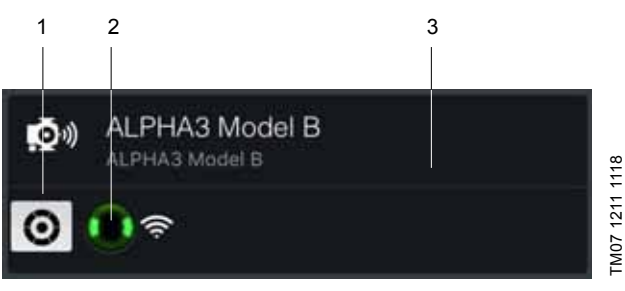

Fig. 30 Identifikation af en pumpe i Grundfos GO Remote

#### 7.3 Grundfos GO Remote-menuoversigt

| Status               | Denne menu giver et overblik over pum-<br>pens aktuelle driftstatus.                                                                                                    |
|----------------------|----------------------------------------------------------------------------------------------------|
| Indstillinger        | Her kan indstillinger som drifts- og sty-<br>ringsformer, automatisk natsænkning og<br>dato og tid indstilles. Du kan også gen-<br>danne fabriksindstillingerne, se afsnit<br>7.9 Nulstilling til fabriksindstillinger, og<br>opdatere firmware, se afsnit<br>7.8 Firmwareopdatering. |
| Planlægning          | Denne menu gør det muligt at foruddefi-<br>nere en start- og stopplan for pumpen.<br>Se afsnit 7.5 <i>Planlægning</i> .                                                                                                    |
| Alarmer og advarsler | Afstil eventuelle advarsler og alarmer.<br>Op til 20 registreringer er gemt. Se<br>afsnit 9. <i>Fejlfinding på produktet.</i>                                                                                                    |
| Assist               | Denne menu fører dig gennem pumpe-<br>opsætning og pumpeudluftning samt til-<br>byder anbefalinger til fejlrettelser.                                                                                                    |

## 7.4 Opsætningsguide

Når du forbinder pumpen med Grundfos GO Remote, vises en opsætningsguide i "Kontrolpanel"-menuen i Grundfos GO Remote.

Guiden fører dig gennem valget af følgende:

- Anvendelse
- Hydronisk indregulering (valgfri)
- I dette trin åbner Grundfos GO Remote Grundfos GO Balance-appen hvorfra indreguleringen foregår. Hvis du springer over dette trin i opsætningsguiden, foregår indreguleringen direkte via Grundfos GO Balance-appen. Se afsnit 7.7 *Hydronisk indregulering*.
- Reguleringsform I reguleringsformerne proportionaltryk, konstant tryk og konstant kurve bliver du også bedt om at indstille sætpunktet.
- Navngivning af pumpen.

#### 7.4.1 Dialogboks til pumpeudluftning

Når opsætningsguiden er færdig, vises dialogboksen "Pumpeudluftning" som fører dig gennem pumpens udluftningsproces. Vi anbefaler at udlufte pumpen i nye installationer, eller når rørene er tømt og genopfyldes med vand. For yderligere oplysninger, se afsnit *4.3 Udluftning af pumpen*.

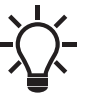

Pumpeudluftningsfunktionen kan også tilgås via "Asisst"-menuen.

# **Dansk** (DK)

## 7.5 Planlægning

Ved nogle typer anvendelse kan det være nyttigt at foruddefinere en start- og stopplan for pumpen for at reducere energiomkostningerne

Planlægningsfunktionen giver dig mulighed for at tilpasse driftstiden på adskillige måder:

- Individuel tidsplan for hver ugedag: Fuld tilpasning af pumpens driftscyklusser.
- Skabelonen 9 til 5-arbejdsuge: Indsætter en justerbar skabelon for en typisk arbejdsuge. Velegnet når der ikke er behov for drift i weekenderne.
- Stop kun om natten
- Sommertilstand: Indstiller pumpen til at stoppe driften i en bestemt periode og starte automatisk igen.

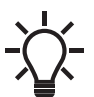

Når planlægning er aktiveret, kører pumpen automatisk ved lav hastighed i to minutter en gang i døgnet for at undgå blokering af rotoren samt træge ventiler og kontraventiler.

#### 7.5.1 Planlægning af driftsperioder

Gør følgende for at tilpasse pumpens driftsperioder:

- 1. Forbind pumpen med Grundfos GO Remote. Se afsnit 7.2 Forbindelse af pumpen til Grundfos GO Remote.
- 2. Tryk på "Tidsplanlægning"-menuen.
- 3. Aktivér planlægningsfunktionen ved at trykke på den grå skydeknap i øverste højre hjørne af skærmen.
- 4. Vælg den ugedag som du vil planlægge pumpeydelsen for.
- 5. Indsæt en periode ved at trykke på urets lysegrå omkreds. Tilpas perioden ved at trække bjælken med eller mod uret på den lysegrå omkreds. Du kan indsætte mere end én periode pr. dag

Slet en periode ved at trække den uden for uret.

Du kan tildele flere hverdage til planen ved at trykke på hverdagene i bunden af skærmen. Valgte dage er markeret med grønt.

#### 7.5.2 Yderligere indstillinger

#### "Brug skabelon"

Denne skabelon giver dig mulighed for at vælge mellem to skemaer, enten "9 til 5-arbejdsuge" eller "Stop kun om natten".

"9 til 5-arbejdsuge" indsætter en justerbar skabelon for en typisk arbejdsuge.

#### "Sommertilstand"

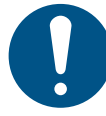

For at undgå skader på eiendom og rør, må pumpen kun køre i "Sommerfunktion" når der ikke er nogen risiko for at rørene fryser til.

Denne indstilling giver dig mulighed for at indstille pumpen til at stoppe driften i en bestemt periode og starte automatisk igen. Pumpen starter automatisk med lav hastighed i en kort periode hver dag for at undgå blokering af rotoren samt træge ventiler og kontraventiler. Det er ikke muligt at vælge en periode der ligger mere end et år ud i fremtiden.

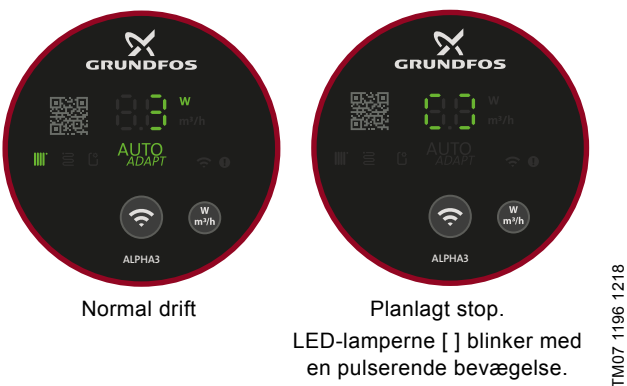

Fig. 31 Betjeningspanel når pumpen skal starte og stoppe

#### 7.6 Aktivering og deaktivering af "Automatisk natsænkning"

Gør følgende for at aktivere eller deaktivere "Automatisk natsænkning":

- 1. Forbind pumpen med Grundfos GO Remote. Se afsnit 7.2 Forbindelse af pumpen til Grundfos GO Remote.
- 2. Tryk på menuen "Indstillinger".
- 3 Vælg "Automatisk natsænkning", og aktivér eller deaktiver denne funktion. Tryk på "OK".

Når pumpen kører i reguleringsformen proportionaltryk, konstant tryk eller konstant kurve, kan "Automatisk natsænkning" også (de)aktiveres i menuen "Sætpunkt" der er tilgængelig i "Kontrolpanel"-menuen via ikonet "Automatisk natsænkning":

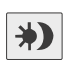

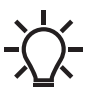

"Automatisk natsænkning" er tilgængelig i alle reguleringsformer. Pumpen skal indstilles til "Normal" driftsform.

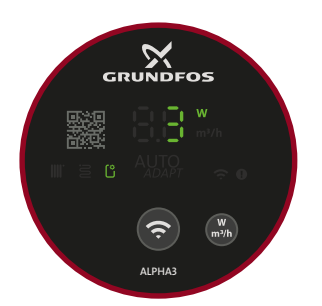

TM07 1195 1218

Fig. 32 Betjeningspanel i "Automatisk natsænkning"

#### 7.7 Hydronisk indregulering

ALPHA3 giver dig mulighed for at indregulere tostrengede radiator- og gulvvarmesystemer. Indregulering anvendes primært i enog tofamiliehuse.

For at starte indreguleringen skal du sørge for at Grundfos GO Balance-appen er installeret på din smartenhed. Appen er gratis og fås til både iOS- og Android-enheder.

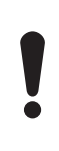

Forbind pumpen med Grundfos GO Balance-appen via Bluetooth. Hvis du bevæger dig fra rum til rum, er Bluetooth-signalet mellem pumpen og appen sandsynligvis for svagt, og forbindelsen mellem pumpen og appen afbrydes. I sådanne tilfælde kan ALPHA Reader bruges som forlænger. Se afsnit 5.5.4 ALPHA Reader.

#### Indregulering ved idriftsætning

Når du forbinder pumpen med Grundfos GO Remote, spørger opsætningsguiden dig om du vil indregulere anlægget eller ej. Se afsnit 7.4 Opsætningsguide.

#### Indregulering af anlægget

Gør følgende for at indregulere dit anlæg:

- 1. Slå Bluetooth til på din smartenhed.
- 2. Åbn Grundfos GO Balance-appen.
- 3. Appen stiller dig nogle spørgsmål, inden du kan oprette forbindelse til pumpen.
- 4. Følg vejledningen i oprettelse af forbindelse i Grundfos GO Balance.
- Når pumpen er forbundet, lyser konnektivitetssymbolet på pumpen blåt. Se fig. 28 (6).
- 6. Følg vejledningen i indregulering i Grundfos GO Balance.

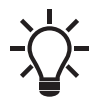

Grundfos GO Balance indstiller automatisk reguleringsformen efter de oplysninger som brugeren giver.

#### 7.8 Firmwareopdatering

Når du forbinder pumpen med Grundfos GO Remote, søger appen efter nye firmwareopdateringer. Hvis en opdatering er tilgængelig, får du besked af Grundfos GO Remote, og du får mulighed for at opdatere nu eller senere.

Inden du opdaterer, skal du sørge for at din smartenhed opfylder følgende betingelser:

- Der er tilstrækkelig strøm.
- · Din smartenhed er forbundet med pumpen.
- Din smartenhed er inden for Bluetooth-kommunikationsområdet.

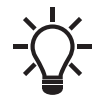

Firmwaremenuen kan også tilgås via "Indstillinger"-menuen.

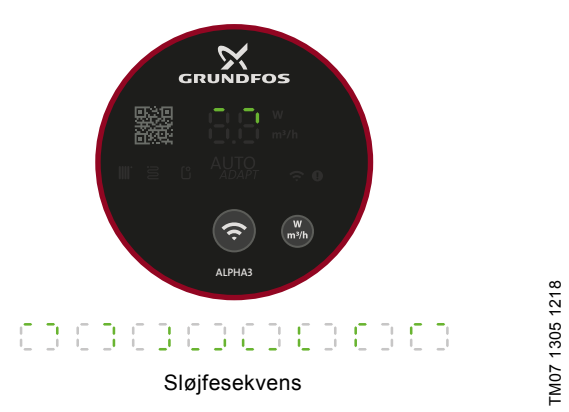

Fig. 33 Betjeningspanel ved opdatering af firmwaren

#### 7.9 Nulstilling til fabriksindstillinger

Pumpen kan nulstilles til dens fabriksindstillinger via "Indstillinger"-menuen i Grundfos GO Remote eller ved at bruge pumpens betjeningspanel. Pumpen er fra fabrikken indstillet til radiatortilstand.

#### 7.9.1 Sådan bruges Grundfos GO Remote

- 1. Forbind pumpen med Grundfos GO Remote. Se afsnit 7.2 Forbindelse af pumpen til Grundfos GO Remote.
- 2. Gå til menuen "Indstillinger".
- 3. Vælg "Nulstilling til fabriksindstillingerne".
- Tryk på knappen "Nulstil brugerindstillingerne til fabriksindstillingerne".
- 5. Bekræft ved at trykke på "Nulstil".
- Forbindelsen mellem pumpen og Grundfos GO Remote afbrydes, og det er nødvendigt at genoprette forbindelsen for at tilpasse pumpeindstillingerne.

#### 7.9.2 Brug af pumpens betjeningspanel

Tryk på parametertrykknappen, se fig. 28 (7), i 10 sekunder for at nulstille brugerindstillingerne. Alle LED-lamper på betjeningspanelet blinker efterfulgt af en sløjfesekvens. Se fig. 34. Pumpen begynder nu at køre i henhold til dens fabriksindstillinger.

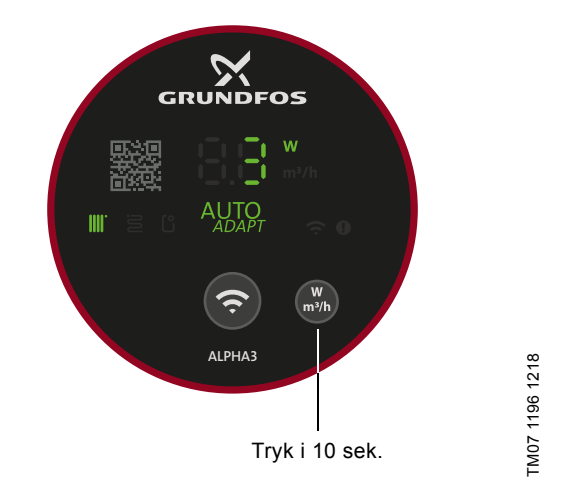

Fig. 34 Nulstilling af brugerindstillinger via betjeningspanelet

# **Dansk** (DK)

#### 7.10 Indstilling af driftsform ved brug af betjeningspanelet

Ved hjælp af konnektivitetsknappen kan du indstille fire forskellige driftsforme direkte på pumpens betjeningspanel.

Pumpen er fra fabrikken indstillet til radiatortilstand. Tryk på konnektivitetsknappen og hold den nede i to sekunder for at ændre driftsformen. Se fig. 3535.

Betjeningspanelet vil afspejle den valgte driftsform. Se afsnit 7.1 Lysfelter der viser pumpeindstillingen. Bemærk at maksimalt konstant tryk er angivet ved hjælp af "Brugerindstillet reguleringsform"-lysfeltet.

Rækkefølgen er som følger:

- 1. Radiatortilstand
- 2. Gulvvarmetilstand
- Radiator- og gulvvarmetilstand 3.
- 4. Maksimalt konstant tryk.

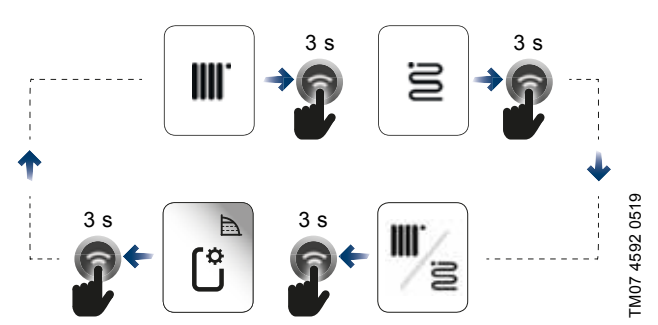

Fig. 35 Driftsformssekvens når der indstilles via pumpens betjeningspanel

#### 8. Service på produktet

#### FARE

#### Elektrisk stød

- Død eller alvorlig personskade
- Alle eltilslutninger skal foretages af en autoriseret elektriker i henhold til lokale forskrifter.

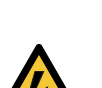

#### FARE Elektrisk stød

Død eller alvorlig personskade

Afbryd strømforsyningen før du foretager arbejde på produktet. Sørg for at strømforsyningen ikke uforvarende kan genindkobles.

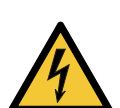

#### ADVARSEL Elektrisk stød

Død eller alvorlig personskade

Et beskadiget produkt må kun repareres eller udskiftes af Grundfos eller et serviceværksted som er godkendt af Grundfos.

#### ADVARSEL

Varm overflade

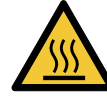

Lettere personskade Pumpehuset kan være varmt, fordi pumpemediet bliver skoldende varmt. Luk afspærringsventilerne på begge sider af pumpen, og vent på at pumpe-

#### ADVARSEL

#### Anlæg under tryk

Lettere personskade

huset køler ned.

Tøm anlægget eller luk afspærringsventilen på begge sider af pumpen, før du adskiller pumpen. Løsn langsomt skruerne for at fjerne trykket fra anlægget. Pumpemediet kan være brændende varmt og under højt tryk.

## FORSIGTIG Skarpt emne

Lettere personskade

Brug beskyttelseshandsker ved servicering af produktet

#### 8.1 Adskillelse af produktet

- 1. Afbryd strømforsyningen.
- 2. Træk stikket ud. Se afsnit 8.2 Adskillese af stikket for at få vejledning i adskillelse af stikket.
- 3. Luk de to afspærringsventiler på begge sider af pumpen.
- 4. Løsn fittings.
- 5. Fjern pumpen fra anlægget.

#### 8.2 Adskillese af stikket

| Trin | Handling                                                                                                    | Illustration |                |
|------|----------------------------------------------------------------------------------------------------|--------------|----------------|
| 1    | Løsn kabelfor-<br>skruningen, og tag<br>den af stikket.                                                                                                    |              | TM05 5545 3812 |
| 2    | Træk stikdækslet<br>af mens du trykker<br>på begge sider.                                                                                                    |              | TM05 5546 3812 |
| 3    | Tilføj styrepladen<br>for at løsne alle<br>tre kabelledere på<br>samme tid.<br>Hvis styrepladen<br>er væk, løsn<br>kabellederne en<br>for en ved at<br>trykke en skrue-<br>trækker forsigtigt<br>ind i klemmeclip-<br>sen. | Max 08 x 4   | TM05 5547 3812 |
| 4    | Stikket er nu<br>afmonteret fra<br>strømforsynings-<br>kablet.                                                                                                    |              | TM05 5548 3812 |

#### 9. Fejlfinding på produktet

#### FARE Elektrisk stød

Død eller alvorlig personskade

 Afbryd strømforsyningen før du foretager arbejde på produktet. Sørg for at strømforsyningen ikke uforvarende kan genindkobles.

#### FORSIGTIG

#### Anlæg under tryk

Lettere personskade

 Tøm anlægget, eller luk afspærringsventilerne på begge sider af pumpen før du adskiller pumpen. Pumpemediet kan være brændende varmt og under højt tryk.

### ADVARSEL

## Elektrisk stød

Død eller alvorlig personskade

Et beskadiget produkt må kun repareres eller udskiftes af Grundfos eller et serviceværksted som er godkendt af Grundfos.

### ADVARSEL

## Varm overflade

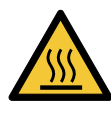

Lettere personskade

 Pumpehuset kan være varmt, fordi pumpemediet bliver skoldende varmt. Luk afspærringsventilerne på begge sider af pumpen, og vent på at pumpehuset køler ned.

#### 9.1 Fejlmelding på pumpens betjeningspanel

Fejl der forhindrer pumpen i at fungere korrekt, angives på betjeningspanelet med enten en gul eller en rød LED. En advarsel angives med gult, og LED-lampen lyser konstant. En alarm angives med rødt, og LED-lampen blinker.

Se afsnit 9.5 *Fejlfindingstabeller* for at få flere oplysninger om alarmer og advarsler.

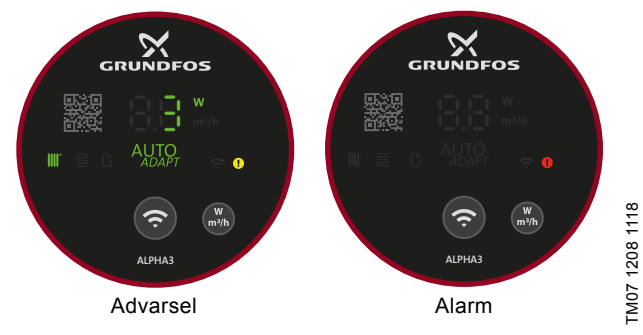

Fig. 36 Advarsels- og alarmmelding på betjeningspanelet

## 9.2 Nulstilling af en alarm eller advarsel

Når der opstår en fejl i pumpen, kan du bruge Grundfos GO Remote til at udlæse alarmkoder og -tekster. Gør følgende:

- Forbind pumpen med Grundfos GO Remote, se afsnit 7.2 Forbindelse af pumpen til Grundfos GO Remote. Grundfos Eye øverst i midten af "Kontrolpanel"-menuen er enten gult eller rødt for at angive en advarsel eller en alarm.
- Tryk på Grundfos Eye, eller vælg menuen "Alarmer og advarsler" på listen.
- 3. Menuen viser en fejlkode og en kort beskrivelse af fejlen.
- 4. Afhjælp fejlen.
- 5. Tryk på knappen "Afstil alarm".

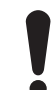

Hvis pumpen ikke vender tilbage til normal drift, er årsagen til fejlen ikke afhjulpet. Alarmen afstilles ikke ved at slukke og tænde for strømmen.

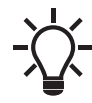

Anbefalinger om fejlretning kan findes i menuen "Assist" under "Hjælp til fejlretning via Assist".

#### 9.3 Advarsels- og alarmkodelogger

Grundfos GO Remote kan gemme op til 40 alarmer og advarsler i alt i menuen "Alarmer og advarsler".

#### 9.4 Automatisk deblokering

Hvis rotoren er blokeret, begynder pumpen automatisk at vibrere med en frekvens på ca. 3 Hz under opstart. Eventuelle smudsaflejringer der kan forhindre løberens rotation, opbrydes hurtigt, og pumpen vender tilbage til normal drift.

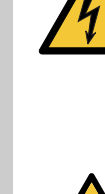

### 9.5 Fejlfindingstabeller

#### 9.5.1 Fejl angivet på pumpen og i Grundfos GO Remote

| Alarmer                                                                                                    | Fejl                                                                  | Afhjælpning                                                                                                    |  |  |
|----------------------------------------------------------------------------------------------------|-----------------------------------------------------------------------|----------------------------------------------------------------------------------------------------|--|--|
| "Blokeret motor" (51)                                                                                                   | Pumpen er blokeret og kan<br>ikke starte.                             | Prøv at fjerne aflejringer ved at banke let på støbejernspumpehuse<br>Luk alternativt pumpen på mediesiden, fjern pumpehovedet, og<br>fjern derefter aflejringerne (dette arbejde må kun udføres af et spe<br>cialfirma).                                                              |  |  |
| "Intern fejl" (72, 76, 85)                                                                                              | Intern fejl.                                                          | Udskift pumpen, og bortskaf den på en miljømæssigt forsvarlig<br>måde i henhold til lokale regler, eller kontakt Grundfos Service.                                                                                                    |  |  |
| "Tørløb" (57)                                                                                                    | Der mangler vand i anlæg-<br>get, eller anlægstrykket er for<br>lavt. | Spæd og udluft pumpen før du starter den igen.                                                                                                    |  |  |
| "Overspænding" (74)                                                                                                    | Forsyningsspændingen til<br>pumpen er for høj.                        | Sørg for at strømforsyningen ligger inden for det specificerede område.                                                                                                    |  |  |
| "Underspænding" (40, 75)                                                                                                | Forsyningsspændingen til<br>pumpen er for lav.                        | Sørg for at strømforsyningen ligger inden for det specificerede område.                                                                                                    |  |  |
| Advarsler                                                                                                    | Fejl                                                                  | Afhjælpning                                                                                                    |  |  |
| "Turbinedrift" (43)<br>Andre pumper eller kilder<br>strømmer igennem pumpen<br>selv om pumpen er stoppet<br>og slukket. |                                                                       | Sluk for pumpen på hovedafbryderen. Hvis lyset i pumpens display<br>er tændt, kører pumpen i funktionstilstanden tvungen pumpning.<br>Kontrollér anlægget for defekte kontraventiler, og udskift dem om<br>nødvendigt.<br>Kontrollér anlægget for korrekt placering af kontraventiler. |  |  |
| "Intern fejl" (84)                                                                                                    | Intern fejl.                                                          | Udskift pumpen, og bortskaf den på en miljømæssigt forsvarlig måde i henhold til lokale regler, eller kontakt Grundfos Service.                                                                                                    |  |  |
| "Driftsur fungerer ikke" (157) Intern fejl.                                                                             |                                                                       | Den normale pumpedrift påvirkes ikke, men fejlen kan have indvirk-<br>ning på den planlagte drift. Udskift pumpen, og bortskaf den på en<br>miljømæssigt forsvarlig måde i henhold til lokale regler, eller kontakt<br>Grundfos Service.                                               |  |  |

#### 9.5.2 Fejl uden visning på pumpen og i Grundfos GO Remote

| Pumpens driftsstatus | Fejl                                                                | Afhjælpning                                                                                                    |  |
|----------------------|---------------------------------------------------------------------|----------------------------------------------------------------------------------------------------|--|
| lkke i drift         | Der er sprunget en sikring i<br>installationen.                     | Udskift sikringen.                                                                                                    |  |
|                      | Fejlstrømsrelæet eller fejl-<br>spændingsafbryderen er<br>udkoblet. | Indkobl afbryderen.                                                                                                    |  |
|                      | Pumpen er defekt.                                                   | Kontakt Grundfos Service, eller udskift pumpen.                                                                                                   |  |
| Støj i anlægget      | Der er luft i anlægget.                                             | Udluft anlægget.                                                                                                    |  |
|                      | For stort flow.                                                     | Reducér løftehøjden.                                                                                                    |  |
| Støj i pumpen        | Der er luft i pumpen.                                               | Lad pumpen køre. Pumpen udlufter sig selv over tid. Udluft alterna-<br>tivt pumpen via Grundfos GO Remote. Se afsnit 4.3 Udluftning af<br>pumpen. |  |
|                      | Tilgangstrykket er for lavt.                                        | Øg tilgangstrykket, eller kontrollér at luftvolumen i en eventuel eks-<br>pansionsbeholder er tilstrækkelig.                                      |  |
| Utilstrækkelig varme | Pumpeydelsen er for lav.                                            | Øg løftehøjden.                                                                                                    |  |

#### 10. Tekniske data

| Driftsbetingelser                                                                                                    |                                            |                                          |  |  |
|----------------------------------------------------------------------------------------------------|--------------------------------------------|------------------------------------------|--|--|
| Relativ luftfugtighed                                                                                                    | Maks. 95 % RH.                             |                                          |  |  |
| Anlægstryk                                                                                                    | Maksimum 1,0 MPa, 10 bar, 102 m løftehøjde |                                          |  |  |
|                                                                                                    | Medietemperatur                            | Minimumstilgangstryk                     |  |  |
| Tilgangstryk                                                                                                    | ≤ 75 °C                                    | 0,005 MPa (0,05 bar), 0,5 m løftehøjde   |  |  |
| ngangsuyk                                                                                                    | 90 °C                                      | 0,028 MPa, (0,28 bar), 2,8 m løftehøjde  |  |  |
|                                                                                                    | 110 °C                                     | 0,108 MPa, (1,08 bar), 10,8 m løftehøjde |  |  |
| Radioudstyrsdirektiv                                                                                                    | 2014/53/EU                                 |                                          |  |  |
| Lydtryksniveau                                                                                                    | Pumpens lydtryksniveau er l                | avere end 43 dB(A).                      |  |  |
| Omgivelsestemperatur                                                                                                    | 0-40 °C                                    |                                          |  |  |
| Overfladetemperatur                                                                                                    | Pumpens maksimale overfla                  | detemperatur overstiger ikke 125 °C.     |  |  |
| Medietemperatur                                                                                                    | 2-110 °C                                   |                                          |  |  |
| Elektriske data                                                                                                    |                                            |                                          |  |  |
| Forsyningsspænding                                                                                                    | 1 x 230 V ± 10 %, 50/60 Hz,                | PE                                       |  |  |
| Isolationsklasse                                                                                                    | F                                          |                                          |  |  |
| Strømforbrug når pumpen er stoppet, dvs.<br>driftstilstanden "Stop", og når den er konfigure-<br>ret i henhold til en tidsplan ("Planlægning" og<br>"Sommertilstand") | ≤ 0,8 watt                                 |                                          |  |  |
| Diverse data                                                                                                    |                                            |                                          |  |  |
| Motorbeskyttelse                                                                                                    | Pumpen kræver ikke ekstern                 | motorbeskyttelse.                        |  |  |
| Temperaturklasse                                                                                                    | TF110 til EN 60335-2-51                    |                                          |  |  |
| Kapslingsklasse                                                                                                    | IPX4D                                      |                                          |  |  |
|                                                                                                    | ALPHA3 XX-40: EEI ≤ 0,15                   |                                          |  |  |
| Specifikke EEI-værdier                                                                                                    | ALPHA3 XX-60: EEI ≤ 0,17                   |                                          |  |  |
|                                                                                                    | ALPHA3 XX-80: EEI ≤ 0,18                   |                                          |  |  |
| Radiokommunikation                                                                                                    | Bluetooth                                  |                                          |  |  |

For at undgå kondensdannelse i statoren skal medietemperaturen altid være højere end omgivelsestemperaturen.

| Omelivelesetemperatur | Medietemperatur |  |  |
|-----------------------|-----------------|--|--|
| [°C]                  | Min.<br>[°C]    |  |  |
| 0                     | 2               |  |  |
| 10                    | 10              |  |  |
| 20                    | 20              |  |  |
| 30                    | 30              |  |  |
| 35                    | 35              |  |  |
| 40                    | 40              |  |  |

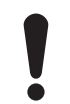

Pumpen kan køre ved omgivelsestemperaturer der er højere end medietemperaturen hvis stikforbindelsen i topstykket peger nedad.

#### 10.1 Mål, ALPHA3, XX-40, XX-60, XX-80

Målskitser og måltabel.

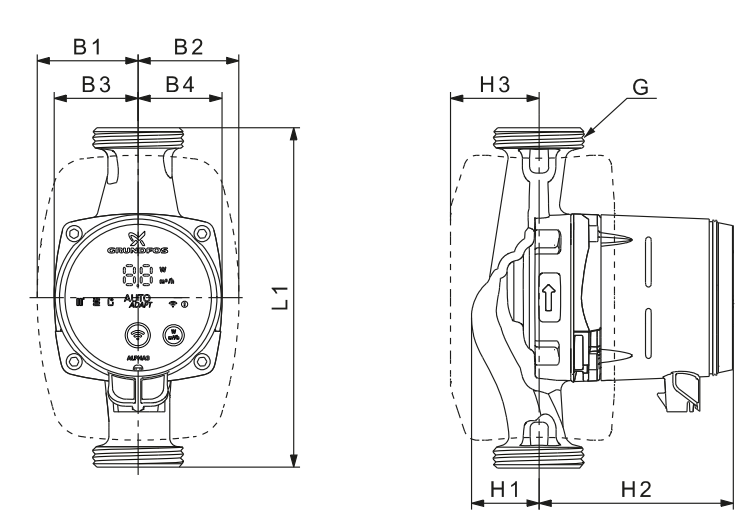

Dansk (DK)

TM07 0544 0218

Fig. 37 ALPHA3, XX-40, XX-60, XX-80

|                  | Mål |    |    |    |    |    |     |    |         |
|------------------|-----|----|----|----|----|----|-----|----|---------|
| Pumpetype        | L1  | B1 | B2 | В3 | B4 | H1 | H2  | H3 | G       |
| ALPHA3 15-40 130 | 130 | 54 | 54 | 44 | 44 | 36 | 104 | 47 | G 1     |
| ALPHA3 15-60 130 | 130 | 54 | 54 | 44 | 44 | 36 | 104 | 47 | G 1*    |
| ALPHA3 15-80 130 | 130 | 54 | 54 | 44 | 44 | 36 | 104 | 47 | G 1     |
| ALPHA3 25-40 130 | 130 | 54 | 54 | 44 | 44 | 36 | 104 | 47 | G 1 1/2 |
| ALPHA3 25-60 130 | 130 | 54 | 54 | 44 | 44 | 36 | 104 | 47 | G 1 1/2 |
| ALPHA3 25-80 130 | 130 | 54 | 54 | 44 | 44 | 36 | 104 | 47 | G 1 1/2 |
| ALPHA3 25-40 180 | 180 | 54 | 54 | 44 | 44 | 36 | 104 | 47 | G 1 1/2 |
| ALPHA3 25-60 180 | 180 | 54 | 54 | 44 | 44 | 36 | 104 | 47 | G 1 1/2 |
| ALPHA3 25-80 180 | 180 | 54 | 54 | 44 | 44 | 36 | 104 | 47 | G 1 1/2 |
| ALPHA3 32-40 180 | 180 | 54 | 54 | 44 | 44 | 36 | 104 | 47 | G 2     |
| ALPHA3 32-60 180 | 180 | 54 | 54 | 44 | 44 | 36 | 104 | 47 | G 2     |
| ALPHA3 32-80 180 | 180 | 54 | 54 | 44 | 44 | 36 | 104 | 47 | G 2     |

\* Britisk version: ALPHA3, 15-50/60 G 1 1/2.

#### 11. Ydelseskurver

#### 11.1 Vejledning til ydelseskurver

Hver reguleringsform har et ydelsesområde (Q, H) inden for hvilken en ydelseskurve vælges. Reguleringsformer med AUTO<sub>A-</sub>  $_{DAPT}$  vælger automatisk en ydelseskurve inden for ydelsesområdet.

Til hver QH-kurve hører en effektkurve (P1-kurve). Effektkurven viser pumpens effektforbrug i watt ved en given QH-kurve. P1-værdien svarer til den værdi du kan aflæse på pumpens display.

#### Konstant kurve

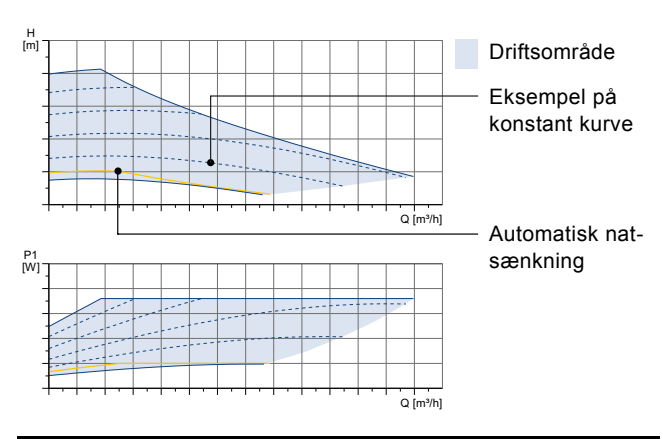

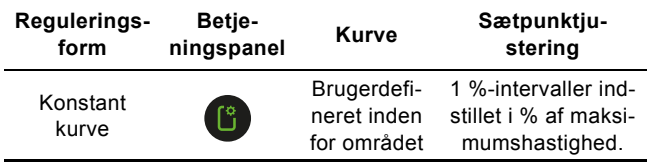

#### Konstant tryk

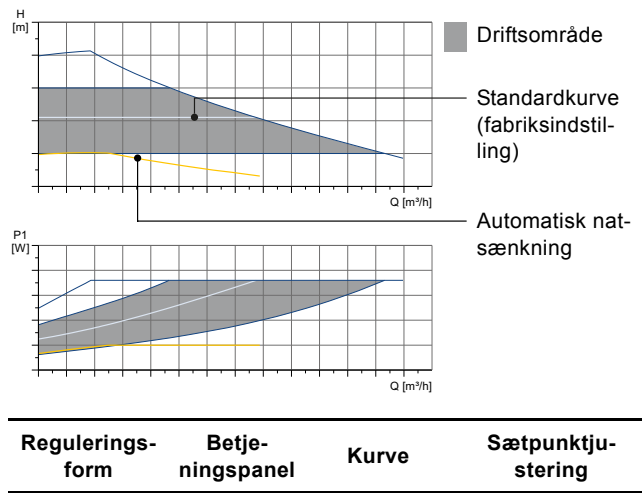

| Gulvvarmetil-<br>stand |   | Et sted inden<br>for området              | AUTO <sub>ADAPT</sub>     |
|------------------------|---|-------------------------------------------|---------------------------|
| Konstant tryk          | Ľ | Brugerdefi-<br>neret inden<br>for området | 0,1 meters mel-<br>lemrum |

#### Proportionaltryk

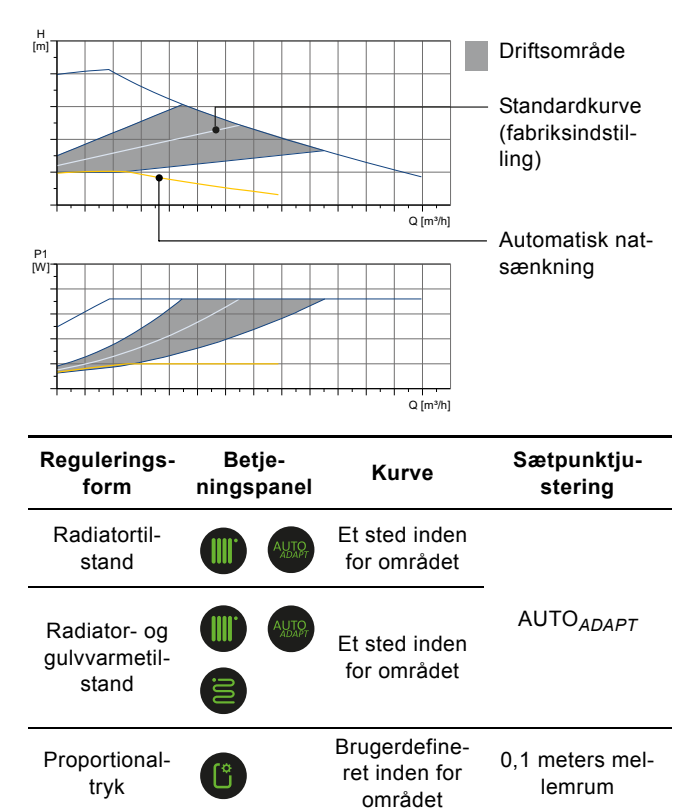

#### 11.2 Kurvebetingelser

Følgende retningslinjer gælder for ydelseskurverne på de følgende sider:

- Prøvemedie: afluftet vand.
- Kurverne gælder for en massefylde på 983,2 kg/m<sup>3</sup> og en medietemperatur på 60 °C.
- Alle kurver viser gennemsnitsværdier og må ikke anvendes som garantikurver. Hvis der er behov for en bestemt minimumsydelse, skal der foretages individuelle målinger.
- Kurverne for de tre hastigheder er markeret I, II og III.
- Kurverne gælder for en kinematisk viskositet på 0,474 mm<sup>2</sup>/s (0,474 cSt).
- Omregningen mellem løftehøjde H [m] og tryk p [kPa] er foretaget for vand med en massefylde på ρ = 1000 kg/m<sup>3</sup>. Ved medier med en anden massefylde, for eksempel varmt vand, er afgangstrykket proportionalt med massefylden.
- Kurverne er opnået i henhold til EN 16297 del 2.

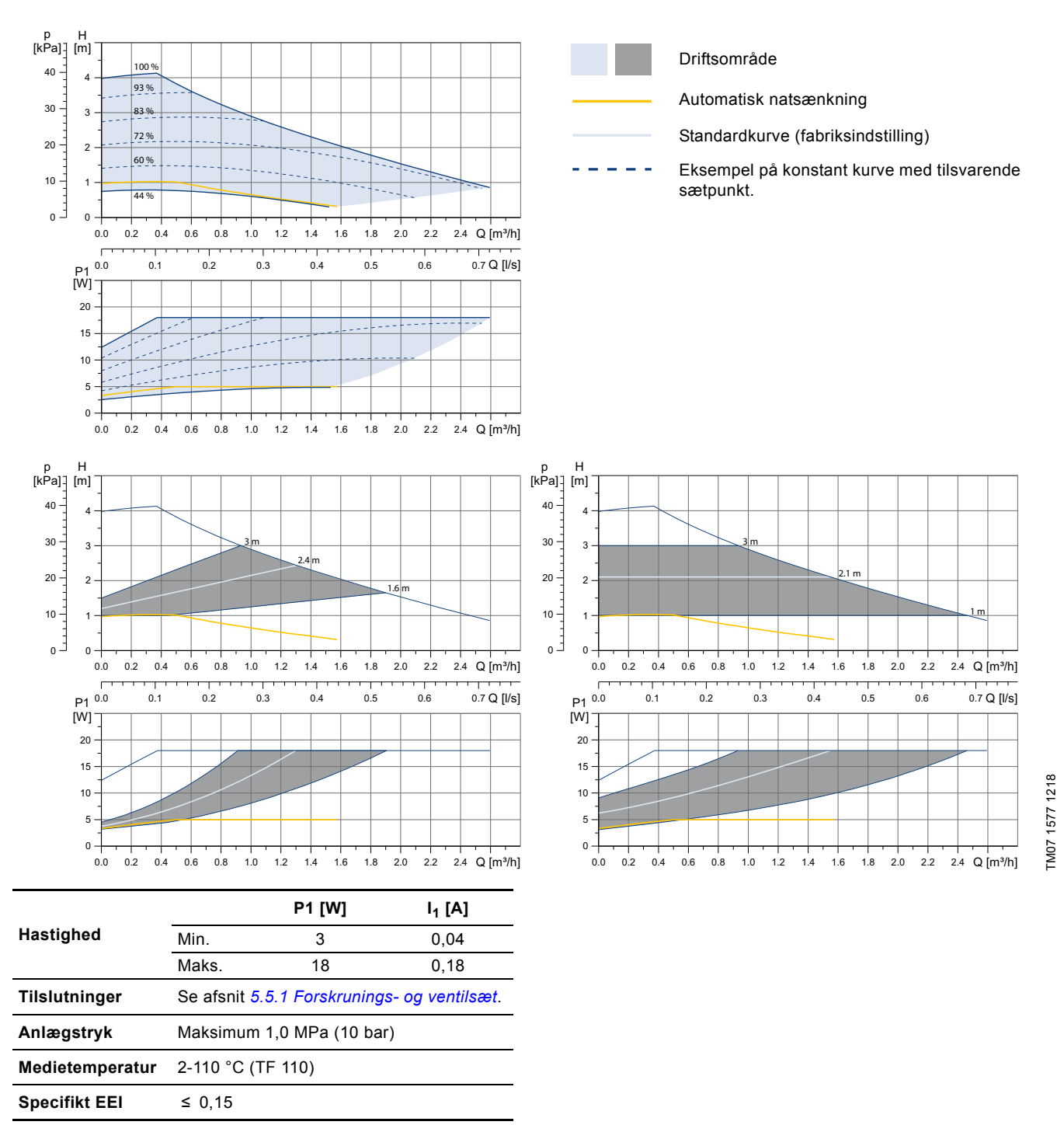

Pumpen har indbygget overbelastningsbeskyttelse.

#### 11.4 ALPHA3, XX-60

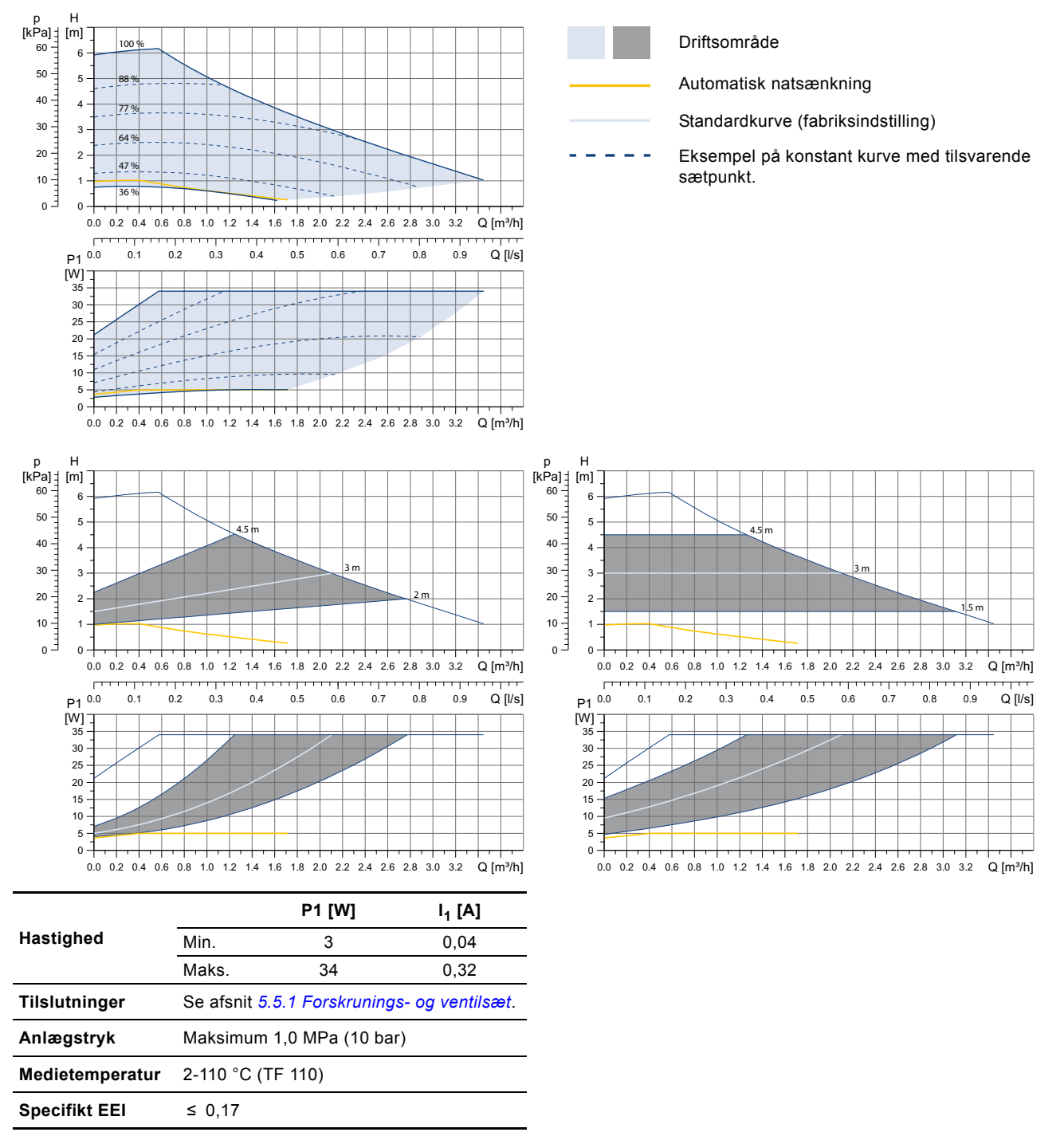

Pumpen har indbygget overbelastningsbeskyttelse.

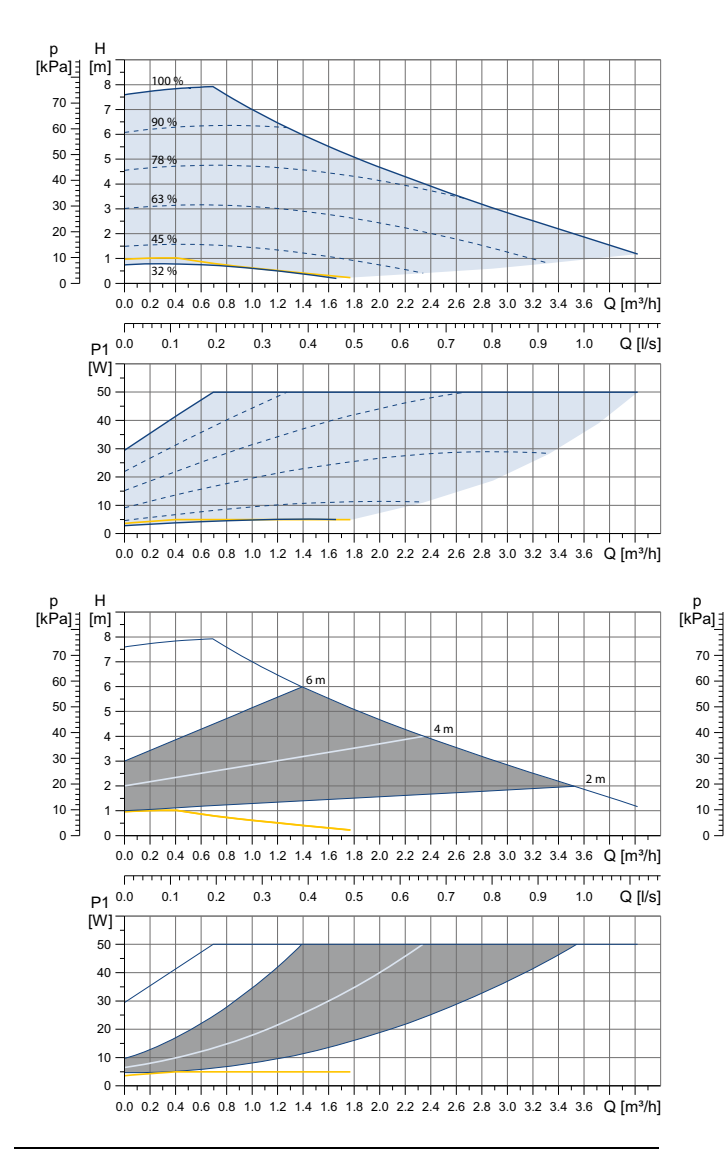

|                 |                                             | P1 [W] | I <sub>1</sub> [A] |  |
|-----------------|---------------------------------------------|--------|--------------------|--|
| Hastighed       | Min.                                        | 3      | 0,04               |  |
|                 | Maks.                                       | 50     | 0,44               |  |
| Tilslutninger   | Se afsnit 5.5.1 Forskrunings- og ventilsæt. |        |                    |  |
| Anlægstryk      | Maksimum 1,0 MPa (10 bar)                   |        |                    |  |
| Medietemperatur | 2-110 °C (TF 110)                           |        |                    |  |
| Specifikt EEI   | ≤ 0,18                                      |        |                    |  |

Pumpen har indbygget overbelastningsbeskyttelse.

#### 12. Bortskaffelse af produktet

Dette produkt eller dele deraf skal bortskaffes på en miljørigtig måde:

- 1. Brug de offentlige eller godkendte, private renovationsordninger.
- 2. Hvis det ikke er muligt, kontakt nærmeste Grundfos-selskab eller -serviceværksted.

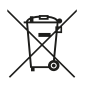

Symbolet med den overstregede skraldespand på et produkt betyder at det skal bortskaffes adskilt fra husholdningsaffald. Når et produkt som er mærket med dette symbol, er udtjent, aflevér det da på en opsam-

lingsstation som er udpeget af de lokale affaldsmyndigheder. Særskilt indsamling og genbrug af sådanne produkter medvirker til at beskytte miljøet og menneskers sundhed. Se også produktafslutningsoplysninger på www.grundfos.com/product-recycling.

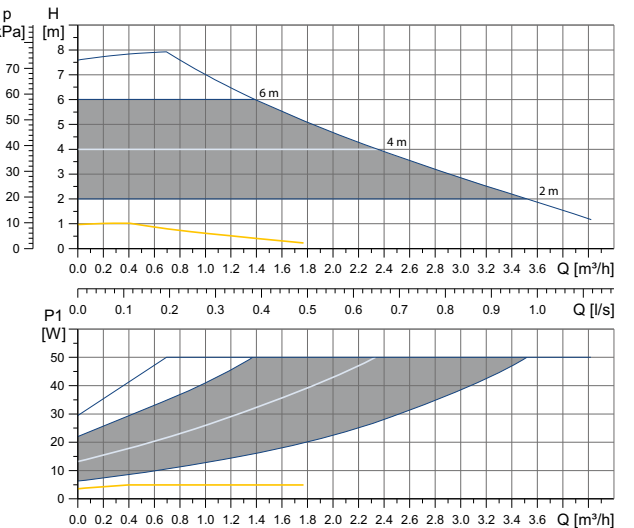

#### Argentina

Bombas GRUNDFOS de Argentina S.A. Ruta Panamericana km. 37.500 Centro Industrial Garin 1619 Garín Pcia. de B.A. Phone: +54-3327 414 444 Telefax: +54-3327 45 3190

#### Australia

GRUNDFOS Pumps Pty. Ltd. P.O. Box 2040 Regency Park South Australia 5942 Phone: +61-8-8461-4611 Telefax: +61-8-8340 0155

## Austria

Austria GRUNDFOS Pumpen Vertrieb Ges.m.b.H. Grundfosstraße 2 A-5082 Grödig/Salzburg Tel.: +43-6246-883-0 Telefax: +43-6246-883-30

Belgium N.V. GRUNDFOS Bellux S.A. Boomsesteenweg 81-83 B-2630 Aartselaar Tél.: +32-3-870 7300 Télécopie: +32-3-870 7301

#### Belarus

Представительство ГРУНДФОС в Минске 220125, Минск ул. Шафарнянская, 11, оф. 56, БЦ «Порт» Тел.: +7 (375 17) 286 39 72/73 Факс: +7 (375 17) 286 39 71 E-mail: minsk@grundfos.com

#### Bosnia and Herzegovina

GRUNDFOS Sarajevo Zmaja od Bosne 7-7A, Zmaja od Boshe 7-7A, BH-71000 Sarajevo Phone: +387 33 592 480 Telefax: +387 33 590 465 www.ba.grundfos.com e-mail: grundfos@bih.net.ba

#### Brazil

BOMBAS GRUNDFOS DO BRASIL Av. Humberto de Alencar Castelo Branco, 630 CEP 09850 - 300 São Bernardo do Campo - SP Phone: +55-11 4393 5533 Telefax: +55-11 4343 5015

#### Bulgaria

Grundfos Bulgaria EOOD Slatina District Iztochna Tangenta street no. 100 BG - 1592 Sofia Tel. +359 2 49 22 200 Fax. +359 2 49 22 201 email: bulgaria@grundfos.bg

#### Canada

GRUNDFOS Canada Inc. 2941 Brighton Road Oakville, Ontario L6H 6C9 Phone: +1-905 829 9533 Telefax: +1-905 829 9512

#### China

GRUNDFOS Pumps (Shanghai) Co. Ltd. 10F The Hub, No. 33 Suhong Road Minhang District Shanghai 201106 PRC Phone: +86 21 612 252 22 Telefax: +86 21 612 253 33

#### COLOMBIA

GRUNDFOS Colombia S.A.S. Km 1.5 vía Siberia-Cota Conj. Potrero Chico Parque Empresarial Arcos de Cota Bod. 1A Cota, Cundinamarca Phone: +57(1)-2913444 Telefax: +57(1)-8764586

Čaikovského 21

779 00 Olomouc Phone: +420-585-716 111

Croatia GRUNDFOS CROATIA d.o.o. Buzinski prilaz 38, Buzin HR-10010 Zagreb Phone: +385 1 6595 400 Telefax: +385 1 6595 499 www.hr.grundfos.com

#### **GRUNDFOS Sales Czechia and** Slovakia s.r.o.

Korea

GRUNDFOS Pumps Korea Ltd. 6th Floor, Aju Building 679-5 Yeoksam-dong, Kangnam-ku, 135-916 Seoul. Korea Phone: +82-2-5317 600 Telefax: +82-2-5633 725

#### Latvia

SIA GRUNDFOS Pumps Latvia Deglava biznesa centrs Augusta Deglava ielä 60, LV-1035, Rīga, Tālr.: + 371 714 9640, 7 149 641 Fakss: + 371 914 9646

#### Lithuania

GRUNDFOS Pumps UAB Smolensko g. 6 LT-03201 Vilnius Tel: + 370 52 395 430 Fax: + 370 52 395 431

#### Malaysia

GRUNDFOS Pumps Sdn. Bhd. 7 Jalan Peguam U1/25 Glenmarie Industrial Park 40150 Shah Alam Selangor Phone: +60-3-5569 2922 Telefax: +60-3-5569 2866

#### Mexico

Bombas GRUNDFOS de México S.A. de CV Boulevard TLC No. 15 Parque Industrial Stiva Aeropuerto Apodaca, N.L. 66600 Phone: +52-81-8144 4000 Telefax: +52-81-8144 4010

#### Netherlands

GRUNDFOS Netherlands Veluwezoom 35 1326 AE Almere Postbus 22015 1302 CA ALMERE Tel.: +31-88-478 6336 Telefax: +31-88-478 6332 E-mail: info\_gnl@grundfos.com

#### New Zealand GRUNDFOS Pumps NZ Ltd. 17 Beatrice Tinsley Crescent

North Harbour Industrial Estate Albany, Auckland Phone: +64-9-415 3240 Telefax: +64-9-415 3250

Norway GRUNDFOS Pumper A/S Strømsveien 344 Postboks 235, Leirdal N-1011 Oslo Tlf.: +47-22 90 47 00 Telefax: +47-22 32 21 50

#### Poland

GRUNDFOS Pompy Sp. z o.o. ul. Klonowa 23 Baranowo k. Poznania PL-62-081 Przeźmierowo Tel: (+48-61) 650 13 00 Fax: (+48-61) 650 13 50

#### Portugal

Bombas GRUNDFOS Portugal, S.A. Rua Calvet de Magalhães, 241 Apartado 1079 P-2770-153 Paço de Arcos Tel.: +351-21-440 76 00 Telefax: +351-21-440 76 90

#### Romania

GRUNDFOS Pompe România SRL Bd. Biruintei, nr 103 Pantelimon county Ilfov Phone: +40 21 200 4100 Telefax: +40 21 200 4101 E-mail: romania@grundfos.ro

#### Russia

ООО Грундфос Россия ул. Школьная, 39-41 Москва, RU-109544, Russia Тел. (+7) 495 564-88-00 (495) 737-30-00 Факс (+7) 495 564 8811 E-mail grundfos.moscow@grundfos.com

#### Serbia

Grundfos Srbija d.o.o. Omladinskih brigada 90b 11070 Novi Beograd Phone: +381 11 2258 740 Telefax: +381 11 2281 769 www.rs.grundfos.com

#### Singapore

GRUNDFOS (Singapore) Pte. Ltd. 25 Jalan Tukang Singapore 619264 Phone: +65-6681 9688 Telefax: +65-6681 9689

Slovakia GRUNDFOS s.r.o. Prievozská 4D 821 09 BRATISLAVA Phona: +421 2 5020 1426 sk.grundfos.com

#### Slovenia

Siovenia GRUNDFOS LJUBLJANA, d.o.o. Leskoškova 9e, 1122 Ljubljana Phone: +386 (0) 1 568 06 10 Telefax: +386 (0)1 568 06 19 E-mail: tehnika-si@grundfos.com

#### South Africa

Grundfos (PTY) Ltd. 16 Lascelles Drive, Meadowbrook Estate 1609 Germiston, Johannesburg Tel.: (+27) 10 248 6000 Fax: (+27) 10 248 6002 E-mail: Igradidge@grundfos.com

#### Spain

Bombas GRUNDFOS España S.A. Camino de la Fuentecilla, s/n E-28110 Algete (Madrid) Tel.: +34-91-848 8800 Telefax: +34-91-628 0465

## Sweden GRUNDFOS AB

Box 333 (Lunnagårdsgatan 6) 431 24 Mölndal Tel.: +46 31 332 23 000 Telefax: +46 31 331 94 60

#### Switzerland

GRUNDFOS Pumpen AG Bruggacherstrasse 10 CH-8117 Fällanden/ZH Tel.: +41-44-806 8111 Telefax: +41-44-806 8115

Taiwan GRUNDFOS Pumps (Taiwan) Ltd. 7 Floor, 219 Min-Chuan Road Taichung, Taiwan, R.O.C. Phone: +886-4-2305 0868 Zelafov: +886-4-2305 0878 Telefax: +886-4-2305 0878

#### Thailand

GRUNDFOS (Thailand) Ltd. 92 Chaloem Phrakiat Rama 9 Road, Dokmai, Pravej, Bangkok 10250 Phone: +66-2-725 8999 Telefax: +66-2-725 8998

Turkey GRUNDFOS POMPA San. ve Tic. Ltd. Sti. Gebze Organize Sanayi Bölgesi Ihsan dede Caddesi, 2. yol 200. Sokak No. 204 41490 Gebze/ Kocaeli Phone: +90 - 262-679 7979 Telefax: +90 - 262-679 7905 E-mail: satis@grundfos.com

#### Ukraine

Біанес Центр Європа Столичне шосе, 103 м. Київ, 03131, Україна Телефон: (+38 044) 237 04 00 Факс:: (+38 044) 237 04 01 E-mail: ukraine@grundfos.com

#### United Arab Emirates

GRUNDFOS Gulf Distribution P.O. Box 16768 Jebel Ali Free Zone Dubai Phone: +971 4 8815 166 Telefax: +971 4 8815 136

#### United Kingdom

GRUNDFOS Pumps Ltd. Grovebury Road Leighton Buzzard/Beds. LU7 4TL Phone: +44-1525-850000 Telefax: +44-1525-850011

#### U.S.A.

GRUNDFOS Pumps Corporation 9300 Loiret Blvd. Lenexa, Kansas 66219 Phone: +1-913-227-3400 Telefax: +1-913-227-3500

#### Uzbekistan

Grundfos Tashkent, Uzbekistan The Repre-sentative Office of Grundfos Kazakhstan in Uzbekistan 38a, Oybek street, Tashkent Телефон: (+998) 71 150 3290 / 71 150 3291 Факс: (+998) 71 150 3292

Addresses Revised 15.01.2019

#### Siu Wai Industrial Centre 29-33 Wing Hong Street & 68 King Lam Street, Cheung Sha Wan Kowloon Phone: +852-27861706 / 27861741 Telefax: +852-27858664 Hungary GRUNDFOS Hungária Kft. Tópark u. 8 H-2045 Törökbálint.

Phone: +36-23 511 110 Telefax: +36-23 511 111 India

#### GRUNDFOS Pumps India Private Limited 118 Old Mahabalipuram Road Thoraipakkam

Denmark GRUNDFOS DK A/S Martin Bachs Vej 3

Peterburi tee 92G 11415 Tallinn Tel: + 372 606 1690 Fax: + 372 606 1691

Finland

France

Marin Dacits vej 5 DK-8850 Bjerringbro Tlf:: +45-87 50 50 50 Telefax: +45-87 50 51 51 E-mail: info\_GDK@grundfos.com www.grundfos.com/DK

Estonia GRUNDFOS Pumps Eesti OÜ

OY GRUNDFOS Pumput AB Trukkikuja 1 FI-01360 Vantaa

Phone: +358-(0) 207 889 500

57, rue de Malacombe

GRUNDFOS GMBH Schlüterstr. 33

40699 Erkrath Tel.: +49-(0) 211 929 69-0

Service in Deutschland: e-mail: kundendienst@grundfos.de

GR-19002 Peania

Hong Kong

Greece

Telefax: +49-(0) 211 929 69-3799 e-mail: infoservice@grundfos.de

GRUNDFOS Hellas A.E.B.E. 20th km. Athinon-Markopoulou Av. P.O. Box 71

GRUNDFOS Pumps (Hong Kong) Ltd. Unit 1, Ground floor

Phone: +0030-210-66 83 400 Telefax: +0030-210-66 46 273

Pompes GRUNDFOS Distribution S.A. Parc d'Activités de Chesnes

F-38290 St. Quentin Fallavier (Lyon) Tél.: +33-4 74 82 15 15 Télécopie: +33-4 74 94 10 51

Chennai 600 096 Phone: +91-44 2496 6800

#### Indonesia

PT. GRUNDFOS POMPA Graha Intirub Lt. 2 & 3 JIn. Cililitan Besar No.454. Makasar, Jakarta Timur D-Jakarta 13650 Phone: +62 21-469-51900 Telefax: +62 21-460 6910 / 460 6901

#### Ireland

GRUNDFOS (Ireland) Ltd. Unit A, Merrywell Business Park Ballymount Road Lower Dublin 12 Phone: +353-1-4089 800 Telefax: +353-1-4089 830

Italy GRUNDFOS Pompe Italia S.r.l. Via Gran Sasso 4 I-20060 Truccazzano (Milano) Tel.: +39-02-95838112 Telefax: +39-02-95309290 / 95838461

#### Japan

GRUNDFOS Pumps K.K. 1-2-3, Shin-Miyakoda, Kita-ku, Hamamatsu 431-2103 Japan Phone: +81 53 428 4760 Telefax: +81 53 428 5005

**99392378** 0719 ECM: 1264869

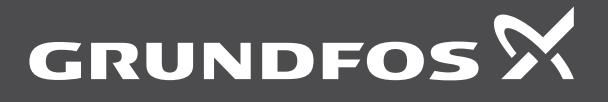

www.grundfos.com